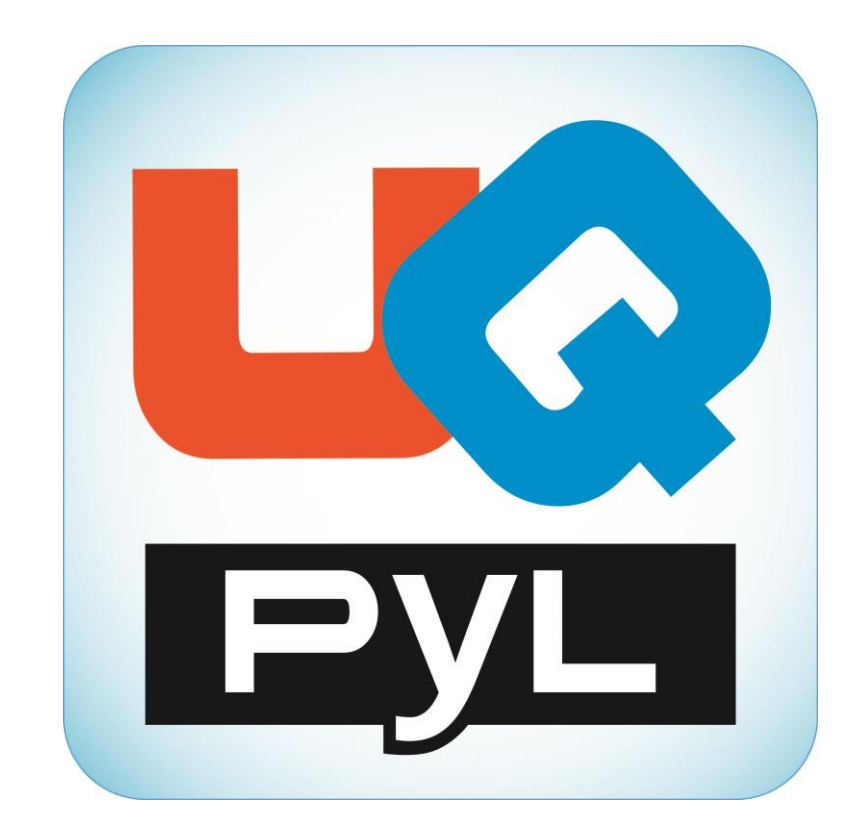

# UQ-PyL User Manual (Version 1)

Chen Wang (<u>wangchen@mail.bnu.edu.cn</u>)

Qingyun Duan (<u>qyduan@bnu.edu.cn</u>)

Beijing Normal University Beijing, China

# Table of Contents

| 1 Introduction                                         | 3  |
|--------------------------------------------------------|----|
| 1.1 A Quick Start                                      | 3  |
| 1.2 Available UQ-PyL Capabilities                      | 3  |
| 1.2.1 Design of Experiment                             | 3  |
| 1.2.2 Uncertainty Analysis                             | 3  |
| 1.2.3 Sensitivity Analysis                             | 3  |
| 1.2.4 Surrogate Modeling                               | 3  |
| 1.2.5 Parameter Optimization                           | 4  |
| 1.3 Overview about functionality of the UQ-PyL package | 4  |
| 2 Installation                                         | 5  |
| 2.1 Dependencies                                       | 5  |
| 2.2 Detailed Installation                              | 6  |
| 2.2.1 Windows platform                                 | 6  |
| 2.2.2 Linux platform                                   | 12 |
| 2.2.3 MacOS platform                                   |    |
| 3 Using UQ-PyL                                         | 22 |
| 3.1 UQ-PyL Flowchart                                   | 23 |
| 3.2 UQ-PyL Main Frame                                  | 24 |
| 4 Examples                                             | 25 |
| 4.1 Sobol' g-function                                  | 25 |
| 4.1.1 Problem Definition                               | 25 |
| 4.1.2 Design of Experiment                             | 26 |
| 4.1.3 Uncertainty Analysis                             |    |
| 4.1.4 Sensitivity Analysis                             | 35 |
| 4.2 SAC-SMA model                                      | 40 |
| 4.2.1 Problem Definition                               | 40 |
| 4.2.2 Design of Experiment                             | 46 |
| 4.2.3 Sensitivity Analysis                             | 49 |
| 4.2.4 Surrogate Modeling                               | 52 |
| 4.2.5 Parameter Optimization                           | 54 |

# **1** Introduction

# **1.1 A Quick Start**

UQ-PyL (<u>U</u>ncertainty <u>Q</u>uantification <u>Py</u>thon <u>L</u>aboratory) is a software platform for performing various uncertainty quantification (UQ) activities such as Design of Experiments (DoE), Uncertainty Analysis (UA), Sensitivity Analysis (SA), Surrogate Modeling and Parameter Optimization. This document describes how to set up problems and use these UQ methods to solve them through UQ-PyL. The mathematics of those UQ methods can be found in the separate theory manual.

We request that you cite the following paper when you report the results obtained by using the UQ-PyL software platform:

C. Wang, Q. Duan, Charles H. Tong, W. Gong, (2015), UQ-PyL – A GUI platform for uncertainty quantification of complex models. Under review for Environmental Modeling & Software.

# **1.2 Available UQ-PyL Capabilities**

### **1.2.1 Design of Experiment**

Full-Factorial design, Fractional-Factorial design, Plackett-Burman design, Box-Behnken design, Central-Composite design, Monte Carlo design, Latin Hypercube design, Symmetric Latin Hypercube design, Improved Distributed Hypercube design, Sobol' sequence, Halton sequence, Faure sequence, Hammersley sequence, Good Lattice Point.

### **1.2.2 Uncertainty Analysis**

Statistical moments, Confidence interval, Hypothesis test.

#### **1.2.3 Sensitivity Analysis**

Morris One at A Time (MOAT), Derivative-based Global Sensitivity Measure (DGSM), Sobol' Sensitivity Analysis (Sobol'), Fourier Amplitude Sensitivity Test (FAST), Metamodel-based Sobol', Correlation analysis, Delta Moment-Independent Measure (Delta).

### **1.2.4 Surrogate Modeling**

Polynomial, Generalized Linear Model, Regression Tree, Random Forest, Nearest Neighbors, Support Vector Machine, Gaussian Process.

### **1.2.5 Parameter Optimization**

Shuffled Complex Evolution (SCE), Dynamically Dimensional Search (DDS), Adaptive Surrogate Modeling based Optimization (ASMO), Particle Swarm Optimization (PSO), Genetic Algorithm (GA), and Monte Carlo Markov Chain (MCMC).

# **1.3 Overview about functionality of the UQ-PyL package**

| 1  | initpy               |   |                                     |
|----|----------------------|---|-------------------------------------|
| 2  | Doe/                 |   |                                     |
| 3  | initpy               | # | Ensure all needed files are loaded  |
| 4  | mainpy               | # | For GUI uses                        |
| 5  | box_behnken.py       | # | Box-behnken design                  |
| 6  | СС.ру                | # | CC design                           |
| 7  | central_composite.py | # | Central-composite design            |
| 8  | Fl.py                | # | F1 design                           |
| 9  | F2.py                | # | F2 design                           |
| 10 | fast_sampler.py      | # | FAST sensitivity analysis design    |
| 11 | faure.py             | # | Faure design                        |
| 12 | ff2n.py              | # | Factorial design                    |
| 13 | finite_diff.py       | # | DGSM sensitivity analysis design    |
| 14 | frac_fact.py         | # | Factorial design                    |
| 15 | full_fact.py         | # | Full Factorial design               |
| 16 | GH.py                | # | GH design                           |
| 17 | GL.py                | # | GL design                           |
| 18 | GLP.py               | # | Good Lattic Point design            |
| 19 | GP.py                | # | GP design                           |
| 20 | halton.py            | # | Halton Quasi-Monte Carlo design     |
| 21 | hammersley.py        | # | Hammersley Quasi-Monte Carlo design |
| 22 | ihs.py               | # | ihs design                          |
| 23 | LG.py                | # | LG design                           |
| 24 | lhs.py               | # | Latin Hypercube design              |
| 25 | monte_carlo.py       | # | Monte Carlo design                  |
| 26 | morris_oat.py        | # | Morris One at A Time design         |
| 27 | plackett_burman.py   | # | Plackett Burman design              |
| 28 | saltelli.py          | # | Sobol' sensitivity analysis design  |
| 29 | sobol.py             | # | Sobol' Quasi-Monte Carlo design     |
| 30 | symmetric_LH.py      | # | Symmetric Latin Hypercube design    |
| 31 | analysis/            |   |                                     |
| 32 | initpy               | # | Ensure all needed files are loaded  |
| 33 | mainpy               | # | For GUI uses                        |

```
# Confidence Interval
34
     confidence.py
      correlations.py
                            # Correlation analysis
35
36
                            # Delta sensitivity analysis
     delta.py
                            # DGSM sensitivity analysis
37
      dgsm.py
      extended_fast.py  # FAST sensitivity analysis
38
                            # Hypothesis Test
39
      hypothesis.py
40
     moments.py
                            # Statistics moments method
                            # MOAT sensitivity analysis
41
     morris.py
      sobol_analyze.py  # Sobol' sensitivity analysis
sobol_svm.py  # Metamodel based sobol' anal
42
                            # Metamodel based sobol' analysis
43
  RSmodel/
44
45
      __init__.py
                            # Ensure all needed files are loaded
46
      main .py
                             # For GUI uses
47
     DT.py
                             # Decision Tree regression
48
                             # Gaussian Process regression
     gp.py
     kNN.py
                            # k-nearest neighbour regression
49
                             # MARS regression
50
     MARS.py
     polynomial.py
                            # Polynomial regression
51
52
     RF.py
                             # Random Forest regression
53
     SVR.py
                              # Support Vector Machine regression
54 optimization/
      __init_ .py
55
                             # Ensure all needed files are loaded
                             # For GUI uses
56
      main .py
57
      ASMO.py
                             # ASMO optimization
58
     DDS.py
                             # DDS optimization
                            # Genetic Algorithm optimization
59
     GA.py
                            # Particle Swarm Optimization
60
     PSO.py
                             # Simulated Annealing optimization
61
     SA.py
                              # SCE-UA optimization
62
     SCE.py
63 util/
64
      init .py
                            # Ensure all needed files are loaded
      discrepancy.py
                            # Compute discrepancy of design
65
```

# **2** Installation

# **2.1 Dependencies**

UQ-PyL is an open-source package written in Python. It runs on all major platforms (Windows, Linux, MacOS). It requires some pre-installed standard Python packages:

 $\Rightarrow$  Python version >= 2.7.6

♦ Numpy >= 1.7.1

- ♦ Scipy >= 0.16.0
- $\diamond$  Matplotlib >= 1.4.3
- ♦ PyQt4
- ♦ Scikit-learn

# **2.2 Detailed Installation**

### 2.2.1 Windows platform

For Windows platform, there is a software integrate Python and some common packages called Python(xy). It contains all the packages UQ-PyL needed. You can just install Python(xy) and UQ-PyL to run UQ analysis.

### Step 1. Install Python(xy) software.

You can download "Python(xy)" from our website. Double click the Installation file to start installation.

| 😢 Python(x, y) 2.7.6                                                                                                    | .O Setup                                                                                                    |      |
|----------------------------------------------------------------------------------------------------|----------------------------------------------------------------------------------------------------|------|
| python(x,y)                                                                                                    | <b>License Agreement</b><br>Please review the license terms before installing Python(x, 2.7.6.0.                                                                                                    | y)   |
| Press Page Down to see the                                                                                                    | rest of the agreement.                                                                                                    |      |
| Licensed under                                                                                                    | Copyright © 2008 Pierre Raybaut<br>r the GNU General Public License version 3                                                                                                    |      |
| Python(x,y) components are<br>under their own copyright ar<br>(x,y) software collection (i.e.<br>under the terms of the <u>GNU</u><br>< <u>http://www.qnu.org/licens</u> | distributed as they were received from their copyright holder,<br>id/or license, and without any linking with each other. Python<br>the <i>collection</i> of software, libraries and documents) is licensed<br><u>General Public License version 3</u><br><u>es/qpl.txt&gt;</u> . | ł    |
| GNU GENERA<br>Version 3, 29                                                                                                    | L PUBLIC LICENSE<br>June 2007                                                                                                    | ~    |
| If you accept the terms of th<br>agreement to install Python(                                                                                                    | ne agreement, click I Agree to continue. You must accept the<br>x,y) 2.7.6.0.                                                                                                    | •    |
| Python(x,y), the Python Distrib                                                                                                    | ution made by Scientists for Scientists                                                                                                    | ncel |

Click "I Agree" to continue.

| ۲                                                       | Python(x,y) 2.7.6.0 Setup – 🗆 🗙                                                   |
|---------------------------------------------------------|-----------------------------------------------------------------------------------|
| python(x,y)                                             | Choose Users<br>Choose for which users you want to install Python(x,y) 2.7.6.0.   |
| Select whether you want t<br>computer. Click Next to co | to install Python(x,y) 2.7.6.0 for yourself only or for all users of this ntinue. |
| Install for anyon                                       | e using this computer                                                             |
| ◯ Install just for m                                    | •                                                                                 |
|                                                         |                                                                                   |
|                                                         |                                                                                   |
| Python(x,y), the Python Dist                            | ribution made by Scientists for Scientists                                        |

Click "Next" to continue.

| 🤨 P                                                                                                    | ython(x,y) 2.7.6.0 Setup 🛛 🗕 🗖 🗙                                                          |  |  |  |  |
|----------------------------------------------------------------------------------------------------|-------------------------------------------------------------------------------------------|--|--|--|--|
| python(x,y)                                                                                                    | Choose Components<br>Choose which features of Python(x,y) 2.7.6.0 you want to<br>install. |  |  |  |  |
| Check the components you want to install and uncheck the components you don't want to install. Click Next to continue. |                                                                                           |  |  |  |  |
| Select the type of install:                                                                                            | Custom V                                                                                  |  |  |  |  |
| Or, select the optional<br>components you wish to<br>install:                                                          | Python 2.7.6     Python     Other     Plugins                                             |  |  |  |  |
| Concernantical (72 DVD                                                                                                 | Description                                                                               |  |  |  |  |
| Space required: 473.5MB                                                                                                | Position your mouse over a component to see its description.                              |  |  |  |  |
| Python(x,y), the Python Distribution made by Scientists for Scientists —                                               |                                                                                           |  |  |  |  |
|                                                                                                    | < <u>B</u> ack <u>N</u> ext > Cancel                                                      |  |  |  |  |

Choose "Custom" type to install.

| 0                                                                                                    | Python(x,y) 2.7.6.0 Setup –                                                                                                    | ×        |  |  |  |
|----------------------------------------------------------------------------------------------------|----------------------------------------------------------------------------------------------------|----------|--|--|--|
| Choose Components           Choose which features of Python(x,y) 2.7.6.0 you want to install.                          |                                                                                                    |          |  |  |  |
| Check the components you want to install and uncheck the components you don't want to install. Click Next to continue. |                                                                                                    |          |  |  |  |
| Select the type of install:                                                                                            | Custom                                                                                                    | ~        |  |  |  |
| Or, select the optional<br>components you wish to<br>install:                                                          | Python        ♥ Base Libraries 1.5.0-10        ♥ Base Python 1.9.2-24        ♥ setuptools 3.0-12        ♥ requests 2.2.1-1        ♥ html5lib 0.999-2        ♥ Description | <b>~</b> |  |  |  |
| Space required: 473.5MB                                                                                                | Position your mouse over a component to see its description,                                                                                                    |          |  |  |  |
| Python(x,y), the Python Distribution made by Scientists for Scientists                                                 |                                                                                                    |          |  |  |  |
|                                                                                                    | < <u>B</u> ack <u>N</u> ext > C                                                                                                    | ancel    |  |  |  |

For "Python" option, you must check all the package UQ-PyL needed.

PyQt 4.9.6-4 NumPy 1.8.0-5 Scipy 0.13.3-6 Matplotlib 1.3.1-4 Scikit-learn 0.14.1-4 (**Please note: this one is not checked by default**) "

Click "Next" to continue.

| 😵 Python(x, y) 2.7.6.0 Setup                                                                                                    |  |  |  |  |
|----------------------------------------------------------------------------------------------------|--|--|--|--|
| <b>Choose Install Location</b><br>Choose the folder in which to install Python(x,y) 2.7.6.0.                                                            |  |  |  |  |
| Setup will install all Python(x,y) components in the following folder. Installation folders of included packages may be customized (see previous page). |  |  |  |  |
| To install in a different folder, click Browse and select another folder. Click Next to continue.                                                       |  |  |  |  |
|                                                                                                    |  |  |  |  |
| - Puthon(x, y) Race Installation Directory                                                                                                    |  |  |  |  |
|                                                                                                    |  |  |  |  |
| C:\Program Files\pythonxy Browse Browse                                                                                                    |  |  |  |  |
| Space required: 535.7MB<br>Space available: 25.0GB                                                                                                    |  |  |  |  |
| Python(x,y), the Python Distribution made by Scientists for Scientists                                                                                  |  |  |  |  |
| < <u>B</u> ack <u>N</u> ext > Cancel                                                                                                    |  |  |  |  |

### Click "Next" to continue.

| 😢 Python (                                                                                                    | ж,у) 2.7.                                                             | 6.0 Setup                                                                                             |         |
|----------------------------------------------------------------------------------------------------|-----------------------------------------------------------------------|----------------------------------------------------------------------------------------------------|---------|
|                                                                                                    | ython(x,y)                                                            | <b>Choose Start Menu Folder</b><br>Choose a Start Menu folder for the Python(x,y) 2.7.6<br>shortcuts. | .0      |
| Select the S<br>can also en                                                                                             | itart Menu foldo<br>ter a name to c                                   | er in which you would like to create the program's shortcu<br>reate a new folder.                     | ts. You |
| Python(x,y                                                                                                    | 0                                                                     |                                                                                                    |         |
| CMake 2.8<br>EndNote<br>Foxit Softw<br>Google Ch<br>MathType<br>MICAPS3.1<br>Microsoft 9<br>PyQt GPL<br>Python 2.7<br>R | vare<br>ome 浏览器<br>6<br>2<br>)ffice<br>iilverlight<br>v4.8.1 for Pyth | on v2.7                                                                                               |         |
| Do not o                                                                                                    | reate shortcuts                                                       | 5                                                                                                    |         |
| Python(x,y), t                                                                                                    | ne Python Distr                                                       | ibution made by Scientists for Scientists                                                             | Cancel  |

Click "Install", then waiting for the installation process.

After installation, you executable python.exe file will be C:\Python27\python.exe. All the package will be in the C:\Python27\Lib\site-packages directory.

### Step 2. Install UQ-PyL software

| se a la companya de la companya de l | UQ-PyL Software - 🗆        | × |
|----------------------------------------------------------------------------------------------------|----------------------------|---|
|                                                                                                    | Installing UQ-PyL Software | ^ |
|                                                                                                    |                            | ~ |
|                                                                                                    | Destination folder         |   |
|                                                                                                    | Extraction progress        |   |
|                                                                                                    | Extract Cancel             |   |

Choose the default directory D:\ or your own path, then click "unzip" to continue.

| <b>:::</b> | UQ-PyL Software 🗧 🗆                                         | × |
|------------|-------------------------------------------------------------|---|
|            | Extracting files to D:\folder<br>Extracting from UQ-PyL.exe |   |
|            | Extracting UQ-PyL\UQ\optimization\examples\ine.py           |   |
|            | Extraction progress                                         |   |
|            | Extract Cancel                                              |   |

After unzip, there will be a shortcut on the desktop, double click the shortcut to start UQ-PyL software. If the shortcut doesn't work, please go to your install path, double

click the "main.pyw" file to start it.

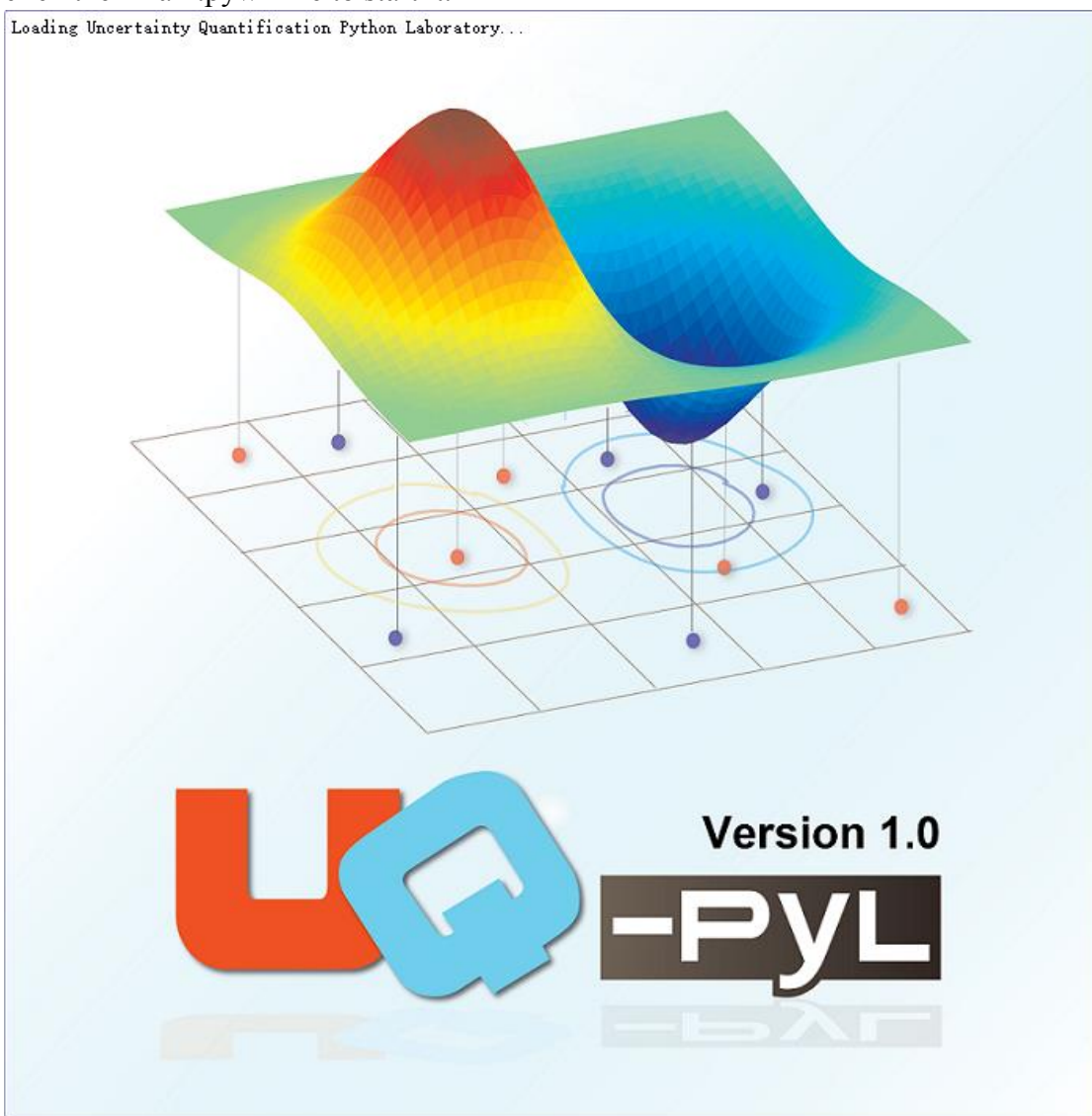

| 5                          |                         | UQ-PyL -    | - Uncertainty Quantification | on Python Laboratory  |                                       | - 🗆 🗙      |
|----------------------------|-------------------------|-------------|------------------------------|-----------------------|---------------------------------------|------------|
| <u>F</u> ile <u>A</u> bout |                         |             |                              |                       |                                       |            |
| Problem Definition         | Design of Exp           | periment    | Uncertainty Analysis         | Sensitivity Analysis  | Surrogate Modelling                   | Optimi 2at |
|                            | Add Input Varia         | bles        |                              |                       |                                       |            |
| _                          | Parameter Na            | me:         |                              |                       |                                       |            |
| → <u></u>                  |                         |             |                              |                       |                                       |            |
|                            | 0.00                    | wer Bound:  |                              |                       |                                       | <b>÷</b>   |
| Input Variables            | Parameter Upp           | per Bound:  |                              |                       |                                       |            |
|                            | 1.00                    |             |                              |                       |                                       | <b>+</b>   |
|                            | Parameter Di<br>Uniform | stribution: |                              |                       |                                       | -          |
|                            |                         |             |                              |                       |                                       |            |
|                            |                         |             | Add                          |                       | Reset                                 |            |
| Driver Generator           | -                       |             |                              |                       |                                       |            |
|                            | - Show input vari       | ables       |                              |                       |                                       |            |
|                            | Param                   | eter Name   | Parameter Lower Bound        | Parameter Upper Bound | Parameter Distribution                | ^          |
|                            | 1                       |             |                              |                       |                                       |            |
|                            | 2                       |             |                              |                       |                                       |            |
|                            | 3                       |             |                              |                       |                                       |            |
|                            | 4                       |             |                              |                       |                                       |            |
|                            | 5                       |             |                              |                       |                                       | <b>~</b>   |
|                            | 6                       |             |                              |                       | · · · · · · · · · · · · · · · · · · · |            |
|                            |                         |             |                              | to Parameter File     |                                       |            |
|                            |                         |             |                              |                       |                                       |            |
|                            |                         |             |                              |                       |                                       |            |
|                            |                         |             |                              |                       |                                       |            |
|                            |                         |             |                              |                       |                                       |            |
|                            |                         |             |                              |                       |                                       |            |
|                            |                         |             |                              |                       |                                       |            |
|                            |                         |             |                              |                       |                                       |            |

### 2.2.2 Linux platform

Canopy is a globally recommended Python distribution. It contains Python and 100+ common built-it packages. It also contains all the package UQ-PyL used in one software. So you can install Canopy for all the dependences UQ-PyL needed. Please go to the official website (<u>https://www.enthought.com/products/canopy/</u>) for more information.

### Step 1. Install Canopy software.

Canopy is a commercial software. However, it provide free use for academic usage. If you use Canopy for education or academic, you can download canopy-1.5.5-full-rh5-64.sh from our website or from Canopy official website. After downloading, you should install Canopy by steps below:

chmod 755 canopy-1.5.5-full-rh5-64.sh ./canopy-1.5.5-full-rh5-64.sh

```
Welcome to the Canopy 1.5.5 installer!
To continue the installation, you must review and approve the license term
agreement.
Press Enter to continue
>>> []
```

If you approve the license term, press Enter to continue

```
_____
                        ____
Canopy Product
                       License
                       Canopy Express Software License Agreement
Express
Basic & Professional Canopy Subscription License Agreement
                       Canopy Software License for Academic Use
Academic
Please review your applicable license carefully.
By installing or using a Canopy product you
signify your assent to and acceptance of the terms of the applicable license to Canopy. If
you do not accept the terms of the applicable
license, then you must not use the Canopy
products. Should you have any questions
regarding licensing, please contact us at
support@enthought.com.
ENTHOUGHT CANOPY EXPRESS
Software License Agreement
This Enthought Canopy Express Software License
Agreement (the ? . greement? . is between Enthought,
Inc., a Delaware corporation (? . nthought? . , and
the licensee subscriber who accepts the terms of
this Agreement (the ? . ustomer? . . The effective
Do you approve the license terms? [yes|no]
[no] >>> yes
```

Type "yes" then press Enter to continue.

```
Canopy will be installed to this location:
/home/quanjp/Canopy
* Press Enter to accept this location
* Press CTRL-C to abort
* or specify an alternate location. Please ensure that your location
contains only ASCII letters, numbers, and the following punctuation
chars: '.', '_', '-'
[/home/quanjp/Canopy] >>> /home/quanjp/swgfs/software/Canopy]
```

Type the path you want to install Canopy, then press Enter to continue.

```
Installing to /home/quanjp/swgfs/software/Canopy ... please wait
Must specify the vendor namespace for these files with --vendor
No directories in update-desktop-database search path could be processed and updated.
***
* Updating MIME database in /home/quanjp/.local/share/mime...
Wrote 2 strings at 20 - 44
Wrote aliases at 44 - 48
Wrote parents at 48 - 4c
Wrote literal globs at 4c - 50
Wrote suffix globs at 50 - 108
Wrote full globs at 108 - 10c
Wrote magic at 10c - 118
Wrote namespace list at 118 - 11c
***
done.
   You can run the Canopy graphical environment by running the script:
        /home/quanjp/swgfs/software/Canopy/canopy
   or by selecting 'Canopy' in your Applications menu.
   On your first run, your Canopy User Python environment will be initialized,
   and you will have the opportunity to make Canopy be your default Python
   at the command line. Details at support.enthought.com/forums
   Thank you for installing Canopy!
```

Complete to install Canopy.

#### Step 2: Setting up Canopy environment

Enter into the Canopy directory, for me is "/home/quanjp/swgfs/software/Canopy", you can see the file inside it.

| [quanjp@login02 Canopy]\$ 11 |   |        |        |       |     |    |       |                 |
|------------------------------|---|--------|--------|-------|-----|----|-------|-----------------|
| total 336                    |   |        |        |       |     |    |       |                 |
| drwxrwxr-x                   | 3 | quanjp | quanjp | 32768 | Jul | 4  | 07:23 |                 |
| drwxrwxr-x                   | 2 | quanjp | quanjp | 32768 | Jul | 4  | 07:23 |                 |
| -rw-rw-r                     | 1 | quanjp | quanjp | 27157 | Jul | 4  | 06:41 | _bootpy         |
| -rwxr-xr-x                   | 1 | quanjp | quanjp | 92    | Jul | 4  | 06:41 | canopy          |
| -rwxr-xr-x                   | 1 | quanjp | quanjp | 92    | Jul | 4  | 06:41 | canopy_cli      |
| -rwxrwxr-x                   | 1 | quanjp | quanjp | 401   | Jul | 31 | 14:06 | canopy.desktop  |
| -rw-rw-r                     | 1 | quanjp | quanjp | 394   | Jul | 31 | 14:06 | canopy-mime.xml |
| -rw-rw-r                     | 1 | quanjp | quanjp | 9704  | Jul | 4  | 06:42 | canopy.png      |
| drwxrwxr-x                   | 2 | quanjp | quanjp | 32768 | Jul | 4  | 07:23 |                 |
| drwxrwxr-x                   | 3 | quanjp | quanjp | 32768 | Jul | 4  | 07:23 |                 |

Run "./canopy" to setting up Canopy software

| × | Canopy Environment Setup                                                                                                    |
|---|----------------------------------------------------------------------------------------------------|
|   | Canopy System and User environment locations<br>Your Canopy environment will be installed in the location shown below.<br>You may change it, if you wish to. What's this<br>Canopy environment directory |
|   | /home/quanjp/swgfs/software/Python Continue                                                                                                    |

Enter the Canopy environment directory, for me is "/home/quanjp/swgfs/software/Python", click "Continue" to continue. Your python installation will in this directory.

| 🔀 Canopy                    | ×       |
|-----------------------------|---------|
| Setting up your Canopy envi | ronment |
|                             | 2%      |
|                             |         |

After that, a dialogue will display,

| Make Canopy your default Python environment?                                                                                                    | ×  |
|----------------------------------------------------------------------------------------------------|----|
| Do you want to make Canopy your default Python environment?                                                                                                    |    |
| Yes (Recommended)                                                                                                    |    |
| This will give you direct access to Canopy Python, and to utilities like IPython, easy_install, nosetests, from your terminal / command prompt. Learn More                                                                                                    |    |
| C No                                                                                                    |    |
| Later on, if you want to make Canopy Python the default, you can do so from the preferences dialog. <b>Warning</b> - If you plan to manually specify the full path to Canopy Python, you <b>must</b> specify Canopy's "User" Python, rather than the Cano installation Python. Learn More | ру |
| Start using Canopy                                                                                                    |    |
|                                                                                                    |    |

Choose "Yes", then click "Start using Canopy".

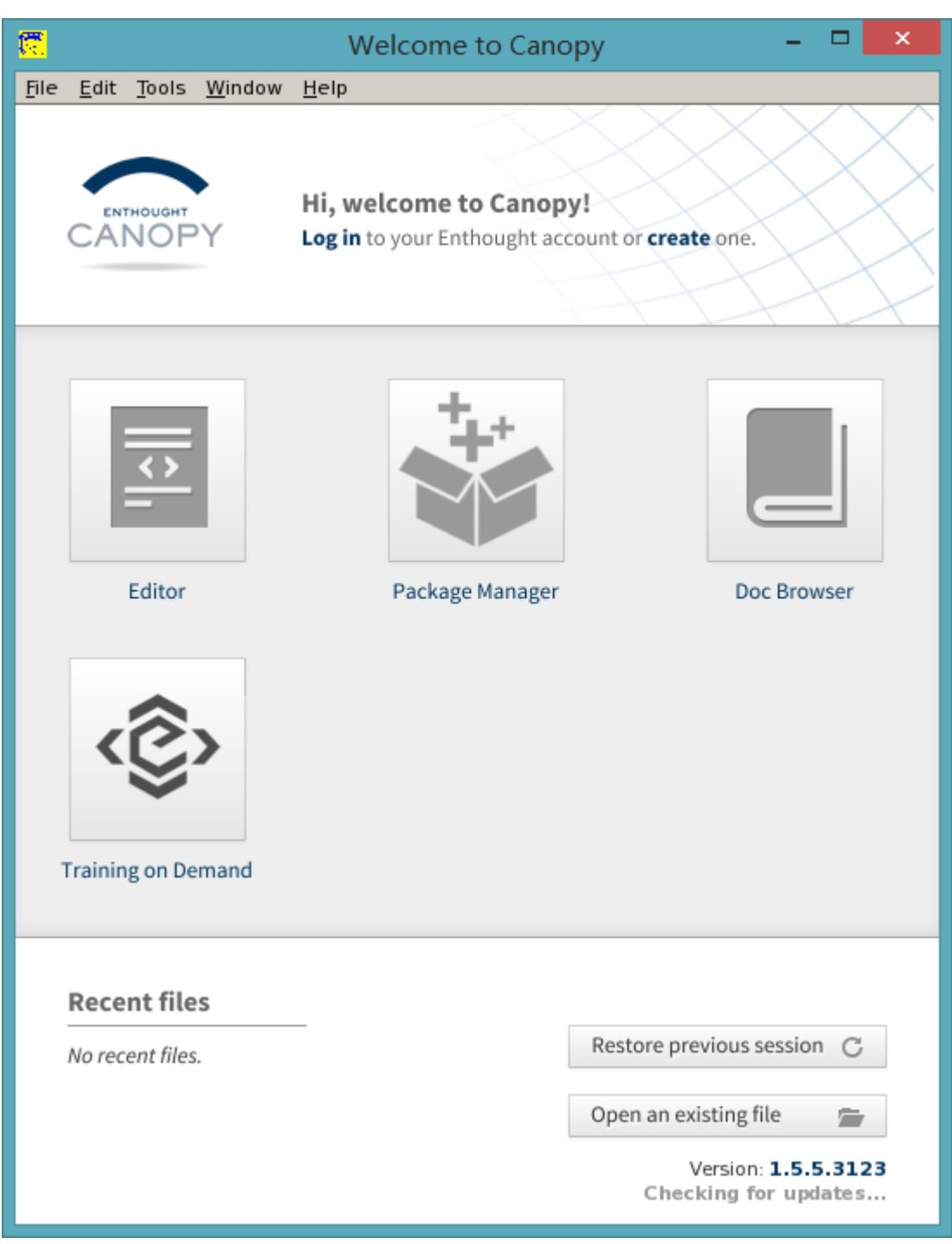

In "Package Manager" section, you can check what packages in your Python library now.

Actually, you can check your python installation in your python installation path. All "YourPythonPath/User/" files in (for me are is /home/quanjp/swgfs/software/Python/User/). The python executable file is in "YourPythonPath/User/bin/" and packages all the are installed in "YourPythonPath/User/lib/python2.7/site-packages/".

### **Step 3: Test your Python installation**

If you have multiple python environment, please specific one. Usually, modify

your .bashrc file can do it. Add two sentence into your .bashrc file:

```
export PYTHON=/home/quanjp/swgfs/software/Python/User/bin export PATH=$PATH:$PYTHON:
```

Then enter command "source .bashrc" to make your .bashrc file renew.

Type "python" or "python2.7" command, if you can see "Enthought Canopy Python" that means you already accomplished the installation.

```
Enthought Canopy Python 2.7.9 | 64-bit | (default, Jun 30 2015, 22:40:22)
[GCC 4.1.2 20080704 (Red Hat 4.1.2-55)] on linux2
Type "help", "copyright", "credits" or "license" for more information.
```

You can check if all the packages UQ-PyL needed are already installed. Using "import" command, if no error messages that means you already have all the packages.

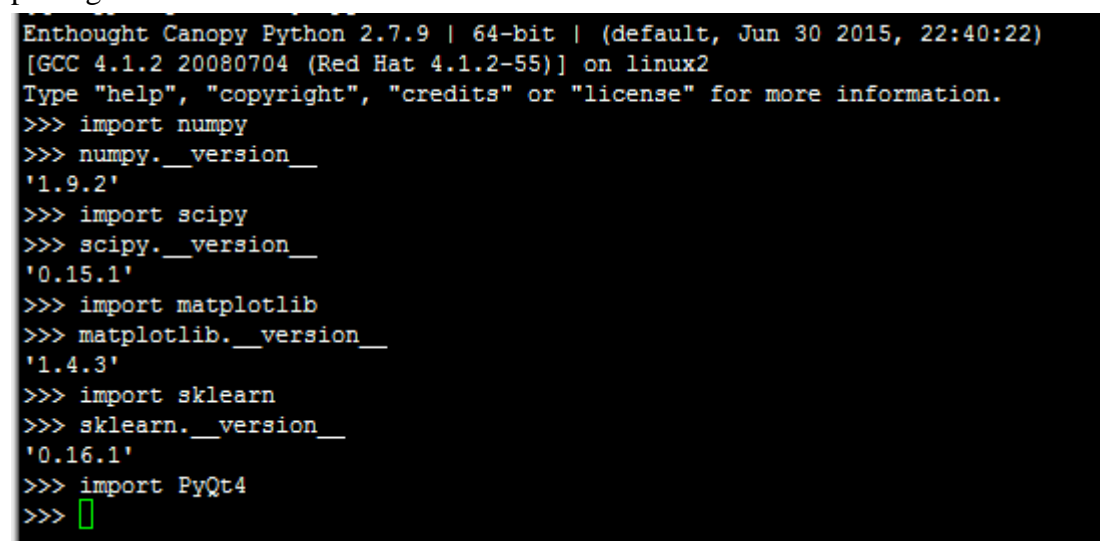

#### Step 4. Install UQ-PyL software

Download UQ-PyL Linux version, unzip the source code using command

tar -zxvf UQ-PyL\_Linux.tar.gz

Then enter into the UQ-PyL directory

cd UQ-PyL\_Linux

Enter command to run UQ-PyL

python main.pyw (or python2.7 main.pyw)

|                    | UO-PvL                 | Uncertainty Quantific | ation Python Laborat  | orv                  | _ 🗆 🗙        |
|--------------------|------------------------|-----------------------|-----------------------|----------------------|--------------|
| <u>File About</u>  |                        |                       |                       | ,                    |              |
| Problem Definition | Design of Experiment   | Uncertainty Analysis  | Sensitivity Analysis  | Surrogate Modelling  | Optimization |
|                    | Add Input Variables    |                       |                       |                      |              |
|                    | Parameter Name:        |                       |                       |                      |              |
|                    | Parameter Lower Bour   | nd:                   |                       |                      |              |
|                    | 0.00                   |                       |                       |                      | ÷            |
| Input Variables    | Parameter Upper Bou    | nd:                   |                       |                      |              |
|                    | Parameter Distribution | P.                    |                       |                      | ⊒            |
|                    | Uniform                |                       |                       |                      |              |
|                    |                        |                       |                       |                      |              |
| Driver Generator   |                        | Add                   |                       | Reset                |              |
| briver Generator   | L                      |                       |                       |                      |              |
|                    | Show input variables   |                       |                       |                      |              |
|                    | Parameter Name         | Parameter Lower Bo    | und Parameter Upp     | er Bound Parameter D | Jistribution |
|                    | 1                      |                       |                       |                      |              |
|                    | 2                      |                       |                       |                      |              |
|                    | 3                      |                       |                       |                      |              |
|                    | 4                      |                       |                       |                      |              |
|                    | 5                      |                       |                       |                      |              |
|                    | 6                      |                       |                       |                      | <b></b>      |
|                    |                        |                       |                       |                      |              |
|                    |                        |                       | Save to Parameter Hie |                      |              |
|                    |                        |                       |                       |                      |              |
|                    |                        |                       |                       |                      |              |
|                    |                        |                       |                       |                      |              |
|                    |                        |                       |                       |                      |              |
|                    |                        |                       |                       |                      |              |
|                    |                        |                       |                       |                      | - 🐣 📋 all    |

You can see the main page of UQ-PyL software.

### 2.2.3 MacOS platform

For MacOS platform, Canopy also has a MacOS version. You can download Canopy software and UQ-PyL MacOS version from our website. The installation process is very similar with Linux platform.

### Step 1. Install Canopy software.

First, double click the .dmg file to start the installation.

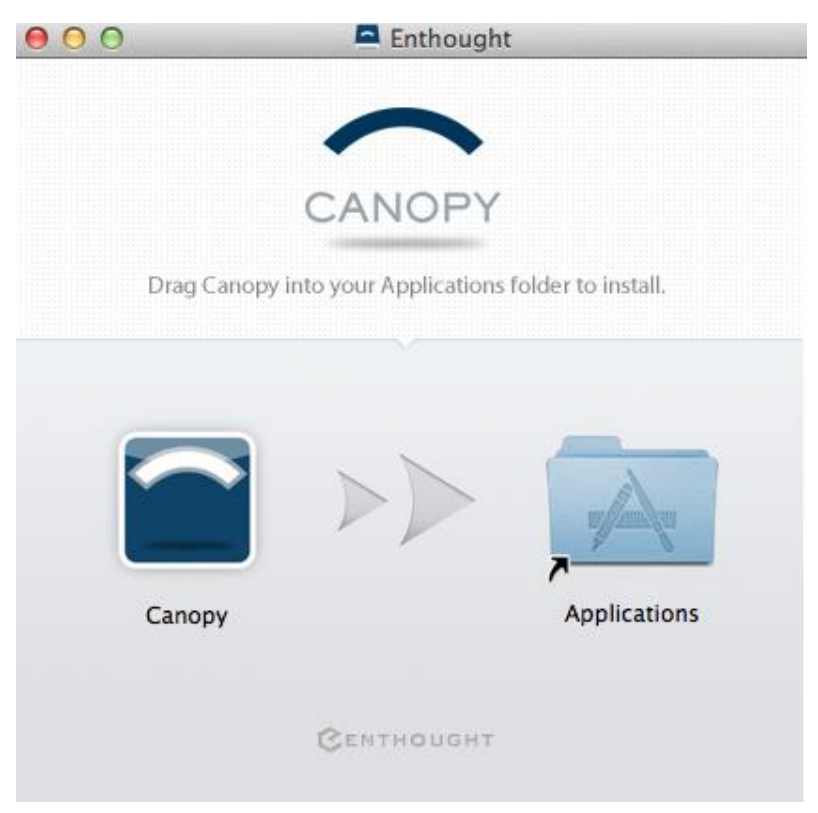

Pull Canopy icon to Application folder.

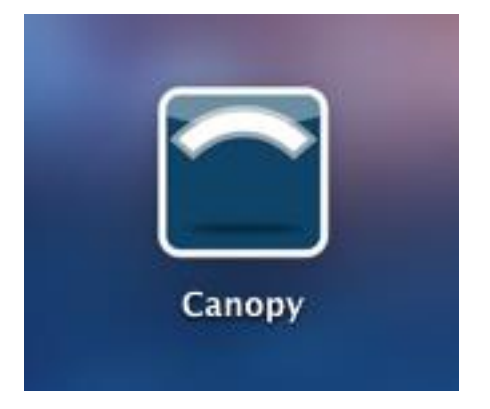

### Step 2: Setting up Canopy environment

Double click "Canopy" icon to start setting Canopy environment.

| $\mathbf{O}$              | Canopy Environment S                                                              | etup                     |
|---------------------------|-----------------------------------------------------------------------------------|--------------------------|
|                           |                                                                                   |                          |
| Canopy Sy                 | stem and User environment l                                                       | ocations                 |
| Your Canop<br>You may cha | environment will be installed in t<br>inge it, if you wish to. <u>What's this</u> | he location shown below. |
| Canopy en                 | vironment directory                                                               | Change                   |
| /Users/wa                 | ngchen/Library/Enthought/(                                                        | Canopy_64bit             |
|                           |                                                                                   | Continue                 |

Write Canopy environment directory, click "Continue" to continue. Your python installation will be in this directory.

| $\Theta \cap \Theta$ | Canopy                    |  |
|----------------------|---------------------------|--|
| Setting up           | o your Canopy environment |  |
| After that, a dial   | ogue will display,        |  |

| 💿 Yes (F                                              | Recommended)                                                                                                    |
|-------------------------------------------------------|----------------------------------------------------------------------------------------------------|
| This will g<br>easy_insta                             | ive you direct access to Canopy Python, and to utilities like IPython,<br>Il, nosetests, from your terminal / command prompt. <u>Learn More</u>                                                                                                    |
| 🔵 No                                                  |                                                                                                    |
| Later on, i<br>preference<br>Canopy Py<br>installatio | f you want to make Canopy Python the default, you can do so from the<br>es dialog. Warning – If you plan to manually specify the full path to<br>thon, you must specify Canopy's "User" Python, rather than the Canopy<br>n Python. <u>Learn More</u> |

Choose "Yes", then click "Start using Canopy".

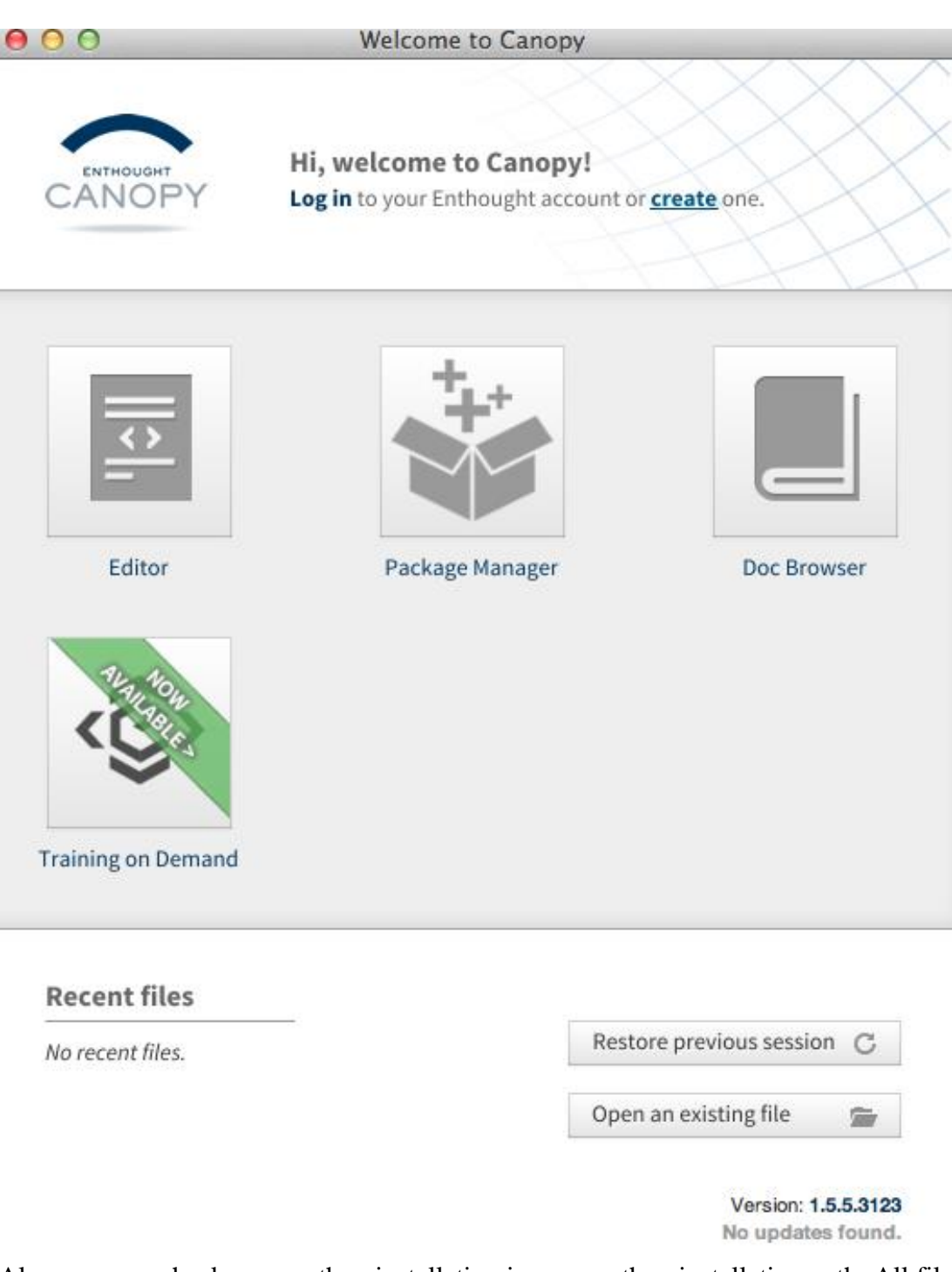

Also, you can check your python installation in your python installation path. All files are in *"YourPythonPath/User/"* (for me is /Users/wangchen/Library/Enthought/Canopy\_64bit/User/). The python executable file is in "YourPythonPath/User/bin/".

### **Step 3: Test your Python installation**

If you have multiple python environment, please specific one. For MacOS you could add a line like this to the /etc/launchd.conf file

export PYTHONPATH=/Users/wangchen/Library/Enthought/Canopy\_64bit/User/bin

Then enter command "source launchd.conf" to make your launchd.conf file renew.

Type "python" or "python2.7" command, if you can see "Enthought Canopy Python" that means you already accomplished the installation.

```
ouchenmatoMacBook-Pro:UQ-PyL_Linux wangchen$ python
Enthought Canopy Python 2.7.9 | 64-bit | (default, Jun 30 2015, 19:41:21)
[GCC 4.2.1 (Based on Apple Inc. build 5658) (LLVM build 2335.6)] on darwin
Type "help", "copyright", "credits" or "license" for more information.
```

#### Step 4. Install UQ-PyL software

Download UQ-PyL MacOS version, unzip the source code using command

tar -zxvf UQ-PyL\_Mac.tar.gz

Then enter into the UQ-PyL directory

cd UQ-PyL\_Mac

Enter command to run UQ-PyL

python main.pyw (or python2.7 main.pyw)

You can see the main page of UQ-PyL software.

| _                |                                                   |                          | 1                      | 1                       |                        |              |
|------------------|---------------------------------------------------|--------------------------|------------------------|-------------------------|------------------------|--------------|
| Prob             | olem Definition                                   | Design of Experim        | ent Uncertainty Analys | is Sensitivity Analysis | Surrogate Modelling    | Optimization |
|                  | Add Input Va                                      | riables                  |                        |                         |                        |              |
|                  | Paramet                                           | or Name:                 |                        |                         |                        |              |
|                  | raramet                                           | er Name.                 |                        |                         |                        |              |
|                  | Paramet                                           | er Lower Boun            | d:                     |                         |                        |              |
|                  | 0.00                                              |                          |                        |                         |                        |              |
| Input Variables  | Paramet                                           | er Upper Boun            | d:                     |                         |                        |              |
|                  | 1.00                                              |                          |                        |                         |                        |              |
|                  | Paramet                                           | er Distribution          | :                      |                         |                        |              |
|                  | Uniform                                           |                          |                        |                         |                        |              |
| _                |                                                   |                          |                        |                         |                        |              |
|                  |                                                   |                          | Add                    | 11                      | Poset                  |              |
| Driver Generator | Show input v                                      | ariables                 | Add                    |                         |                        |              |
| Driver Generator | Show input va                                     | ariables<br>rameter Name | Parameter Lower Bound  | Parameter Upper Bound   | Parameter Distribution | 1            |
| Driver Generator | Show input va                                     | ariables<br>rameter Name | Parameter Lower Bound  | Parameter Upper Bound   | Parameter Distribution | 1            |
| Driver Generator | Show input va                                     | ariables<br>rameter Name | Parameter Lower Bound  | Parameter Upper Bound   | Parameter Distribution | n            |
| Driver Generator | Show input vi<br>Pa<br>1<br>2<br>3                | ariables<br>rameter Name | Parameter Lower Bound  | Parameter Upper Bound   | Parameter Distribution | n            |
| Driver Generator | Show input va                                     | ariables<br>rameter Name | Parameter Lower Bound  | Parameter Upper Bound   | Parameter Distribution | n            |
| Driver Generator | Show input vi<br>Pa<br>1<br>2<br>3<br>4<br>5      | ariables<br>rameter Name | Parameter Lower Bound  | Parameter Upper Bound   | Parameter Distribution | n            |
| Driver Generator | Show input vi<br>Pa<br>1<br>2<br>3<br>4<br>5<br>6 | ariables<br>rameter Name | Parameter Lower Bound  | Parameter Upper Bound   | Parameter Distribution | n            |
| Driver Generator | Show input vi<br>Pa<br>1<br>2<br>3<br>4<br>5<br>6 | ariables<br>rameter Name | Parameter Lower Bound  | Parameter Upper Bound   | Parameter Distribution |              |
| Driver Generator | Show input vi<br>Pa<br>1<br>2<br>3<br>4<br>5<br>6 | ariables rameter Name    | Parameter Lower Bound  | Parameter Upper Bound   | Parameter Distribution |              |
| Driver Generator | Show input vo                                     | ariables<br>rameter Name | Parameter Lower Bound  | Parameter Upper Bound   | Parameter Distribution | <b>1</b>     |
| Driver Generator | Show input v.                                     | ariables rameter Name    | Parameter Lower Bound  | Parameter Upper Bound   | Parameter Distribution |              |

# **3 Using UQ-PyL**

# 3.1 UQ-PyL Flowchart

Fig. 1 is the flowchart illustrating how UQ-PyL executes an UQ task. A typical task is carried out in three major steps: (1) model configuration preparation; (2) uncertainty propagation; and (3) UQ analysis. In the first step, the user specifies the model configuration information (i.e., parameter names, ranges and distributions), and the DoE information (i.e., the sampling techniques and sample sizes) to prepare for UQ exercise for a given problem. In the second step, the different sample parameter sets generated in the last step are fed into the simulation model (or mathematical function) to enable the execution of simulation model (function calculation). In the third step, a variety of UQ exercises are carried out, including UA, SA, surrogate modelling and parameter optimization.

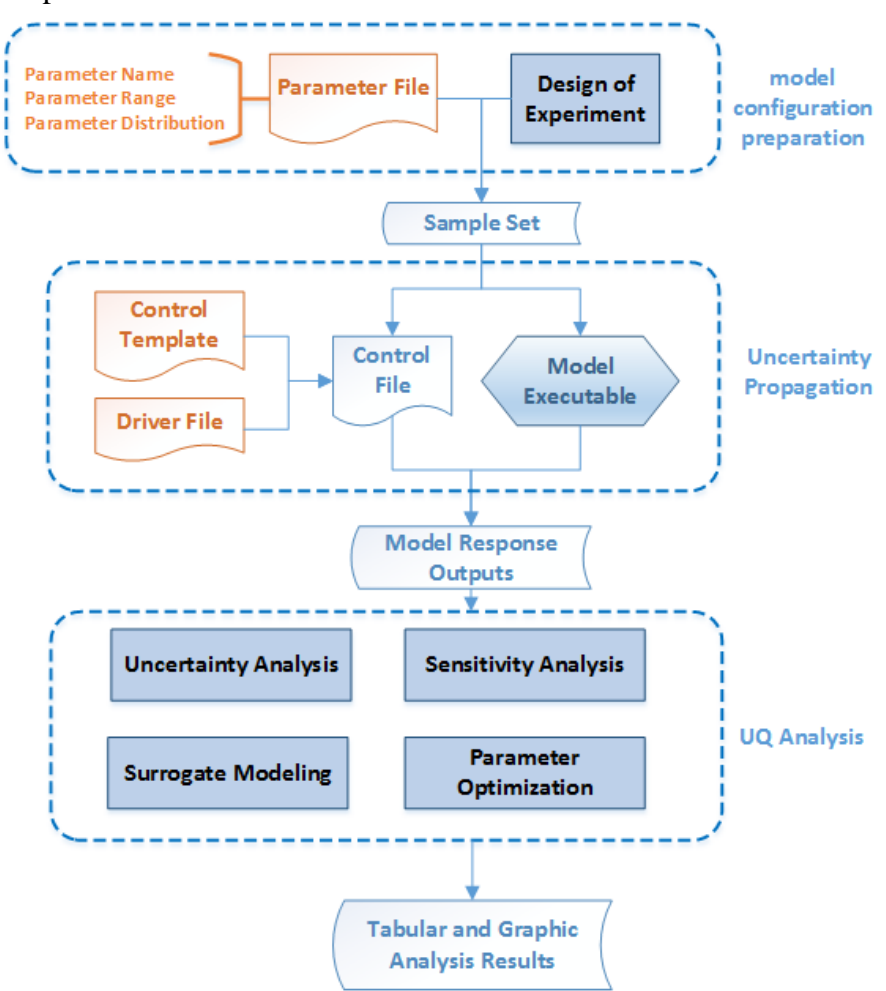

Fig 1. UQ-PyL flowchart

# 3.2 UQ-PyL Main Frame

UQ-PyL is equipped with a Graphic User Interface (GUI) to facilitate execution of various functions, but it can also run as a script program in a batch mode. Fig. 2 shows the front page of UQ-PyL. Different tab widgets allow user to execute different steps of UQ process, including problem definition, DoE, UA, SA, surrogate modeling and parameter optimization. One may click on the desired tab by mouse and/or enter the required information via keyboard to perform various tasks. After a task is completed, the software generates tabular results and/or graphical outputs. The graphical outputs can be saved in a variety of formats, including .png, .bmp, .tiff or .pdf formats, among others.

|                           |                                                               | UQ-Py                                                                                                    | Uncertainty Quantificatio    | n Python Laboratory                       |                               | - 🗆 🗙       |
|---------------------------|---------------------------------------------------------------|----------------------------------------------------------------------------------------------------|------------------------------|-------------------------------------------|-------------------------------|-------------|
| <u>File</u> <u>A</u> bout |                                                               |                                                                                                    |                              |                                           |                               |             |
| Problem Definition        | Desi                                                          | gn of Experiment                                                                                                    | Uncertainty Analysis         | Sensitivity Analysis                      | Surrogate Modelling           | Optimi 2a   |
| Input Variables           | Add 1<br>Par<br>ZPE<br>Par<br>5.0<br>Par<br>350<br>Par<br>Uni | Input Variables<br>ameter Name:<br>20<br>ameter Lower Bound:<br>0<br>ameter Upper Bound:<br>00<br>ameter Distribution:<br>form | Add                          |                                           | Reset                         | • •         |
| Driver Generator          |                                                               |                                                                                                    |                              |                                           |                               |             |
|                           | Show                                                          | input variables                                                                                                    |                              |                                           |                               |             |
|                           |                                                               | Parameter Name                                                                                                    | Parameter Lower Bound        | Parameter Upper Bound                     | Parameter Distribution        | ^           |
|                           | 1                                                             | UZTWM                                                                                                    | 10.00                        | 300.00                                    | Uniform                       |             |
|                           | 2                                                             | 11704/64                                                                                                    | 5.00                         | 450.00                                    | 11-26                         |             |
|                           | 2                                                             | UZEVVIVI                                                                                                    | 5.00                         | 150.00                                    | Uniform                       |             |
|                           | 3                                                             | UZK                                                                                                    | 0.10                         | 0.75                                      | Uniform                       |             |
|                           | 3                                                             | UZK<br>PCTIM                                                                                                    | 0.10 0.00                    | 0.75                                      | Uniform<br>Uniform            | -           |
|                           | 2<br>3<br>4<br>5                                              | UZK<br>PCTIM<br>ADIMP                                                                                                    | 0.10<br>0.00<br>0.00         | 0.75<br>0.10<br>0.20                      | Uniform<br>Uniform<br>Uniform |             |
|                           | 2<br>3<br>4<br>5<br>6                                         | UZK<br>PCTIM<br>ADIMP                                                                                                    | 0.10<br>0.00<br>0.00         | 0.75<br>0.10<br>0.20                      | Uniform<br>Uniform<br>Uniform | -<br>-<br>- |
|                           | 2<br>3<br>4<br>5<br>6                                         | UZK<br>PCTIM<br>ADIMP                                                                                                    | 0.10<br>0.00<br>0.00<br>Save | 0.75<br>0.10<br>0.20<br>to Parameter File | Uniform<br>Uniform<br>Uniform | ~           |
|                           | 2<br>3<br>4<br>5<br>6                                         | UZK<br>PCTIM<br>ADIMP                                                                                                    | 0.10<br>0.00<br>0.00<br>Save | 0.75<br>0.10<br>0.20<br>to Parameter File | Uniform<br>Uniform<br>Uniform | ~           |
|                           | 2<br>3<br>4<br>5<br>6                                         | UZK<br>PCTIM<br>ADIMP                                                                                                    | 0.10<br>0.00<br>0.00<br>Save | 0.75<br>0.10<br>0.20<br>to Parameter File | Uniform<br>Uniform<br>Uniform | v           |
|                           | 2<br>3<br>4<br>5<br>6                                         | UZK<br>PCTIM<br>ADIMP                                                                                                    | 0.10<br>0.00<br>0.00<br>Save | 0.75<br>0.10<br>0.20<br>to Parameter File | Uniform<br>Uniform<br>Uniform | v           |
|                           | 2<br>3<br>4<br>5<br>6                                         | UZK<br>PCTIM<br>ADIMP                                                                                                    | 0.10<br>0.00<br>0.00<br>Save | 0.75<br>0.10<br>0.20<br>to Parameter File | Uniform<br>Uniform<br>Uniform | ~           |
|                           | 2<br>3<br>4<br>5<br>6                                         | UZK<br>PCTIM<br>ADIMP                                                                                                    | 0.10<br>0.00<br>0.00<br>Save | 0.75<br>0.10<br>0.20<br>to Parameter File | Uniform<br>Uniform<br>Uniform | ~           |

Fig 2. Graphic User Interface of UQ-PyL

# **4** Examples

## 4.1 Sobol' g-function

### **4.1.1 Problem Definition**

The expression of sobol' g-function is:

$$f(x) = \prod_{i=1}^{n} g_i(x_i)$$

where

$$g_i(x_i) = \frac{|4x_i - 2| + a_i}{1 + a_i}$$

The input parameter  $x_i$  is uniformly distributed within (0, 1),  $a_i = \{0, 1, 4.5, 9, 99, 99, 99, 99\}$ .

The model is implemented using Python and the parameter file is shown below:

### Model file (UQ-PyL/UQ/test\_functions/Sobol\_G.py)

```
from __future__ import division
import numpy as np
# Non-monotonic Sobol' G Function (8 parameters)
# First-order indices:
# x1: 0.7165 77.30%
# x2: 0.1791 19.32%
# x3: 0.0237 2.56%
# x4: 0.0072 0.78%
# x5-x8: 0.0001 0.01%
def evaluate(values):
   a = [0, 1, 4.5, 9, 99, 99, 99, 99]
   Y = np.empty([values.shape[0]])
   for i, row in enumerate(values):
      Y[i] = 1.0
      for j in range(8):
         x = row[j]
         Y[i] *= (abs(4*x - 2) + a[j]) / (1 + a[j])
   return Y
```

# Parameter file (UQ-PyL/UQ/test\_functions/params/Sobol\_G.txt)

x1 0.0 1.0 x2 0.0 1.0 x3 0.0 1.0 x4 0.0 1.0 x5 0.0 1.0 x6 0.0 1.0 x7 0.0 1.0 x8 0.0 1.0

Parameter file can also be generated from GUI of UQ-PyL:

Step 1: Enter "Parameter Name", "Parameter Lower Bound" and "Parameter Upper Bound", choose "Parameter Distribution";

Step 2: Click "Add" button to save this parameter information to table widget; Step 3: Enter every parameter's information, click "Save to Parameter File" button, choose the save path "UQ-PyL/UQ/test\_functions/params/Sobol\_G.txt".

| <b>S</b>           |        | UQ-PyL -             | - Uncertainty Quantificatio | on Python Laboratory  |                        | - 🗆 🛛      |
|--------------------|--------|----------------------|-----------------------------|-----------------------|------------------------|------------|
| File About         |        |                      |                             |                       |                        |            |
| Problem Definition | Desi   | gn of Experiment     | Uncertainty Analysis        | Sensitivity Analysis  | Surrogate Modelling    | Optimi 🛿 🖈 |
|                    | Add    | Input Variables      |                             |                       |                        |            |
|                    | Par    | ameter Name:         |                             |                       |                        |            |
| → <b>—</b>         | хЗ     |                      |                             |                       |                        |            |
| _                  | Par    | ameter Lower Bound:  | Choose parameter i          | nformation            |                        |            |
| Input Variables    | D. C   | ameter Upper Bound.  |                             |                       |                        |            |
| input variables    | 1.0    | 0                    |                             |                       |                        | •          |
|                    | Par    | ameter Distribution: |                             |                       |                        |            |
|                    | Uni    | form                 |                             |                       |                        |            |
|                    |        |                      | Add                         |                       | Reset                  |            |
| Driver Generator   |        |                      |                             |                       |                        |            |
|                    | - Show | innut variables      |                             |                       |                        |            |
|                    | Ditor  | Input variables      |                             |                       |                        |            |
|                    |        | Parameter Name       | Parameter Lower Bound       | Parameter Upper Bound | Parameter Distribution | ^          |
|                    | 1      | x1                   | 0.00                        | 1.00                  | Uniform                | _          |
|                    | 2      | x2                   | 0.00                        | 1.00                  | Uniform                |            |
|                    | 3      | x3                   | 0.00                        | 1.00                  | Uniform                |            |
|                    | 4      |                      |                             |                       |                        |            |
|                    | 5      |                      |                             |                       |                        |            |
|                    | 6      |                      |                             |                       |                        | ~          |
|                    |        |                      |                             | to Parameter File     |                        |            |
|                    |        |                      |                             |                       |                        |            |
|                    |        |                      | Click t                     | o save parameter file |                        |            |
|                    |        |                      |                             |                       |                        |            |
|                    |        |                      |                             |                       |                        |            |
|                    |        |                      |                             |                       |                        |            |
|                    |        |                      |                             |                       |                        |            |
|                    |        |                      |                             |                       |                        |            |

### **4.1.2 Design of Experiment**

After problem definition, we do Design of Experiment, the experiment has three

steps:

- 1) Define parameter and model information;
- 2) Choose Design of Experiment method;
- 3) Generate script and run the script.

| <u>19</u> |                                            | UQ-PyL Uncertainty Quantificati                                                          | on Python Laboratory                                                                                                    |                  |                              | - 🗆 🛛                |
|-----------|--------------------------------------------|------------------------------------------------------------------------------------------|----------------------------------------------------------------------------------------------------|------------------|------------------------------|----------------------|
| File /    | About                                      |                                                                                          |                                                                                                    |                  |                              |                      |
| Pro       | blem Definition De<br>ad Model Information | esign of Experiment Uncertainty Analysis                                                 | Sensitivity Analysis                                                                                                    | Surrogate        | Modelling                    | Optimi 2at           |
| c         | Choose Parameter File:                     | D:/UQ-PyL/UQ/test_functions/perams/Sobol_G.txt<br>D:/UQ-PyL/UQ/test_functions/Sobol_G.py |                                                                                                    |                  | Choose Parame<br>Choose Mode | eter File<br>el File |
| Des       | sign of Experiment Method-                 | Load parameter file and mode                                                             | al file                                                                                                    |                  |                              |                      |
|           | hoose DoE method: Lat                      | tin Hypercube                                                                            |                                                                                                    |                  |                              | •                    |
|           | [                                          | Latin Hyperoube Configuration                                                            |                                                                                                    |                  |                              |                      |
|           |                                            | Choose different Latin Hypercube method:                                                 | <ul> <li>Random Latin Hypercube</li> <li>Center Latin Hypercube</li> <li>Maximin Latin Hypercube</li> <li>Center Maximin Latin Hypercube</li> <li>Correlation Latin Hypercube</li> </ul> | per cube<br>cube |                              |                      |
|           |                                            | Number of Sample Points:                                                                 | 50                                                                                                    |                  |                              | •                    |
|           |                                            | Generate DoE Script                                                                      |                                                                                                    |                  |                              |                      |
|           |                                            | Execute DoE Script                                                                       |                                                                                                    |                  |                              |                      |
|           |                                            |                                                                                          |                                                                                                    |                  |                              |                      |
| Sho       | ow Design of Experiment Re:                | sult                                                                                     |                                                                                                    |                  |                              |                      |
| c         | Choose Result File:                        |                                                                                          |                                                                                                    |                  | Choose Res                   | ult File             |
|           | Display Result                             |                                                                                          |                                                                                                    |                  |                              |                      |

Step 1: Define parameter and model information

- ♦ Switch to "Design of Experiment" tab;
- Click "Choose Parameter File" button to choose "UQ-PyL/UQ/test\_functions/params/Sobol\_G.txt" file;
- Click "Choose Model File" button to choose
   "UQ-PyL/UQ/test\_functions/Sobol\_G.py" file.

| 2                          | UQ-PyL Uncertainty Quantifica                     | tion Python Laboratory           | _ 🗆 ×                 |
|----------------------------|---------------------------------------------------|----------------------------------|-----------------------|
| ile About                  |                                                   |                                  |                       |
| Problem Definition         | Design of Experiment Uncertainty Analysis         | Sensitivity Analysis Surrogate   | Modelling Optimila    |
| Load Model Information     |                                                   |                                  |                       |
| Choose Parameter File      | e: D:/VQ-PyL/VQ/test_functions/params/Sobol_G.txt |                                  | Choose Parameter File |
| Choose Model File:         | D:/VQ-FyL/VQ/test_functions/Sobol_G.py            |                                  | Choose Model File     |
| Design of Experiment Metho | od                                                |                                  |                       |
| Choose DoE method:         | Latin Hypercube                                   |                                  |                       |
|                            | Latin Mypercube Configuration                     |                                  |                       |
|                            | Choose different Latin Hypercube method:          | 🔘 Random Latin Hypercube         |                       |
|                            |                                                   | 🖲 Center Latin Hypercube         |                       |
|                            |                                                   | 🔵 Maximin Latin Hypercube        |                       |
|                            |                                                   | 🔘 Center Maximin Latin Hypercube |                       |
|                            |                                                   | Correlation Latin Hypercube      |                       |
|                            | Number of Sample Points:                          | 50                               | <u>-</u>              |
|                            | Generate DoE Script                               | Choose DoE method and            |                       |
|                            | Execute DoE Script                                | define number of sample p        | oints                 |
|                            |                                                   |                                  |                       |
|                            |                                                   |                                  |                       |
|                            |                                                   |                                  |                       |
|                            |                                                   |                                  |                       |
| Show Design of Experiment  | Result                                            |                                  |                       |
| Choose Result File:        |                                                   |                                  | Choose Result File    |
| Display Result             |                                                   |                                  |                       |

Step 2: Choose DoE method

- Choose DoE method, like "Latin Hypercube", choose one specific Latin Hypercube method, like "Center Latin Hypercube";
- ♦ Set "Number of Sample Points", like: 50.

|                            | UQ-PyL Uncertainty Quantifica                     | ion Python Laboratory            |                       |
|----------------------------|---------------------------------------------------|----------------------------------|-----------------------|
| le About                   |                                                   |                                  |                       |
| Problem Definition         | Design of Experiment Uncertainty Analysis         | Sensitivity Analysis Surrogat    | e Modelling   Optimi1 |
| Load Model Information —   |                                                   |                                  |                       |
| Choose Parameter Fil       | e: D:/UQ-PyL/UQ/test_functions/params/Sobol_G.txt |                                  | Choose Parameter File |
| Choose Model File:         | D:/UQ-PyL/UQ/test_functions/Sobol_G.py            |                                  | Choose Model File     |
| -Design of Experiment Meth | od                                                |                                  |                       |
| Choose DoE method:         | Latin Hypercube                                   |                                  | •                     |
|                            | Latin Mypercube Configuration                     |                                  |                       |
|                            | Choose different Latin Hypercube method:          | 🔿 Random Latin Hypercube         |                       |
|                            |                                                   | Center Latin Hypercube           |                       |
|                            |                                                   | 🔿 Maximin Latin Hypercube        |                       |
|                            |                                                   | 🔿 Center Maximin Latin Hypercube |                       |
|                            |                                                   | Correlation Latin Hypercube      |                       |
|                            | Number of Sample Points:                          | 50                               | •                     |
|                            | Generate DoE Script                               | Generate and run the             | script                |
|                            | Execute DoE Script                                |                                  |                       |
| •                          |                                                   |                                  |                       |
|                            |                                                   |                                  |                       |
|                            |                                                   |                                  |                       |
|                            |                                                   |                                  |                       |
| -Show Design of Experiment | Result                                            |                                  |                       |
| Choose Result File:        |                                                   |                                  | Choose Result File    |
| Display Result             |                                                   |                                  |                       |

Step 3: Run for DoE results

- ♦ Click "Generate DoE Script" button to generate DoE script which contains information you just choose;
- ♦ Click "Execute DoE Script" button to run DoE script.

Then, UQ-PyL gives the tabular and graphic results of DoE:

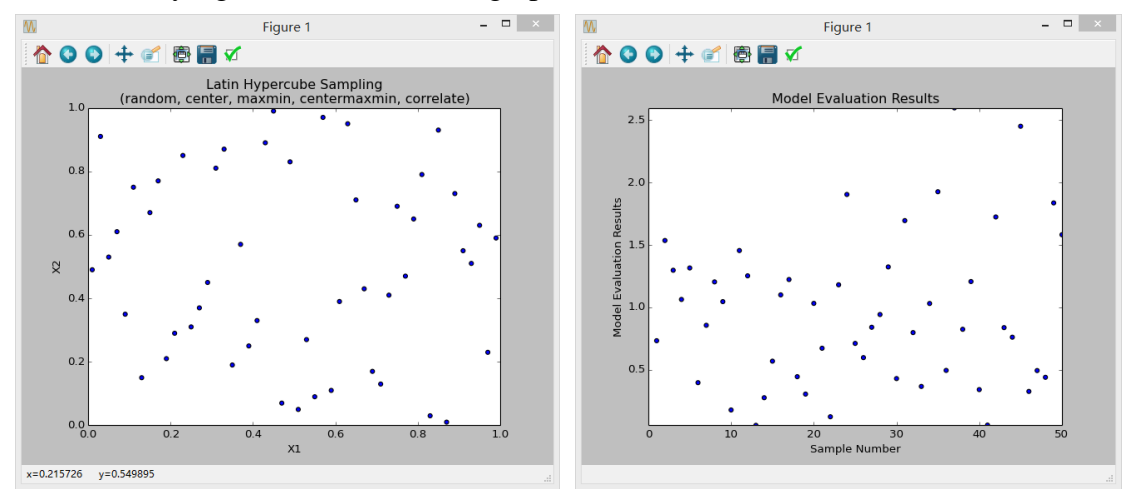

The result automatically save in text files, the name of files including DoE method used and current time.

 model\_output\_latin2\_2015\_05\_18\_22\_12\_46.txt
 2015/5/18 22:12

 sample\_output\_latin2\_2015\_05\_18\_22\_12\_46.txt
 2015/5/18 22:12

This step can also implemented using python script:

### Python script file (Sobol\_G\_DoE.py)

```
# Optional - turn off bytecode (.pyc files)
import sys
sys.dont write bytecode = True
from UQ.DoE import lhs
from UQ.test functions import Sobol G
from UQ.util import scale samples general, read param file, discrepancy
import numpy as np
import random as rd
# Set random seed (does not affect quasi-random Sobol sampling)
seed = 1
np.random.seed(seed)
rd.seed(seed)
# Read the parameter range file and generate samples
param file = './UQ/test functions/params/Sobol G.txt'
pf = read param file(param file)
# Generate samples (choose method here)
param values = lhs.sample(50, pf['num vars'], criterion='center')
res = discrepancy.evaluate(param values)
print res
# Samples are given in range [0, 1] by default. Rescale them to your
parameter bounds.
scale samples general(param values, pf['bounds'])
np.savetxt('Input Sobol\'.txt', param values, delimiter=' ')
# Run the "model" and save the output in a text file
# This will happen offline for external models
Y = Sobol_G.evaluate(param_values)
np.savetxt("Output Sobol\'.txt", Y, delimiter=' ')
```

### 4.1.3 Uncertainty Analysis

In this section, we do uncertainty analysis using UQ-PyL.

There are also three steps:

- 1) Define parameter and model information;
- 2) Do Design of Experiment or load Design of Experiment results;
- 3) Choose uncertainty analysis method and show the results.

|                                                | UQ-F             | yL Uncertainty Quantification Python Laboratory        |                       |
|------------------------------------------------|------------------|--------------------------------------------------------|-----------------------|
| e About<br>Problem Definition Design           | n of Experime    | nt Uncertainty Analysis Sensitivity Analysis Surrogate | Modelling Optimil     |
| Perform Design of Experiment                   |                  |                                                        |                       |
| Load parameter file:                           | D:/UQ-PyL/UQ/tes | t_functions/params/Sobol_G.txt                         | Choose Parameter File |
| Load Model File:                               | D:/UQ-PyL/UQ/tes | t_functions/Sobol_G.py                                 | Choose Model File     |
| Choose DoE method:<br>Number of Sample Points: | Monte Carlo      | Define parameter and model informa                     | tion                  |
| Execute DoE Script<br>Choose Analysis Method   |                  |                                                        |                       |
| Load parameter file:                           |                  | D:/UQ-PyL/UQ/test_functions/params/Sobol_G.txt         | Choose Parameter File |
| Load data file (input file,                    | output file):    |                                                        | Choose Input File     |
|                                                |                  |                                                        | Choose Output File    |
| Basic Statistical Analysis 1                   | Methods:         | Statistical Moments Methods 🗸 🗸                        | Show Results          |
| Advanced Statistical Analys                    | is Methods:      | Pearson/Spearman Correlations Analysis 🔹               | Show Results          |
|                                                |                  |                                                        |                       |

Step 1: Define parameter and model information

- $\diamond$  Switch to "Uncertainty Analysis" tab;
- Click "Choose Parameter File" button to choose
   "UQ-PyL/UQ/test\_functions/params/Sobol\_G.txt" file;
- ♦ Click "Choose Model File" button to choose "UQ-PyL/UQ/test\_functions/Sobol\_G.py" file.

| 8                                                                                                    | UQ-P                                     | /L Unce                                                            | ertainty Qu                                                                       | antificatio                                                                | on Python                                                          | Laborator             | ry    |           |                                                         |                                                                  | - 🗆 🛛                                           |
|----------------------------------------------------------------------------------------------------|------------------------------------------|--------------------------------------------------------------------|-----------------------------------------------------------------------------------|----------------------------------------------------------------------------|--------------------------------------------------------------------|-----------------------|-------|-----------|---------------------------------------------------------|------------------------------------------------------------------|-------------------------------------------------|
| File About                                                                                                    |                                          |                                                                    |                                                                                   |                                                                            |                                                                    |                       |       |           |                                                         |                                                                  |                                                 |
| Problem Definition   Design                                                                                                    | n of Experimen                           | t Unce                                                             | ertainty A                                                                        | nalysis                                                                    | Sensitiv                                                           | ity Analy             | vsis  | Surroga   | te Mc                                                   | delling                                                          | Optimi 2at                                      |
| Perform Design of Experiment                                                                                                    |                                          |                                                                    |                                                                                   |                                                                            |                                                                    |                       |       |           |                                                         |                                                                  |                                                 |
| Load parameter file:                                                                                                    | D:/UQ-PyL/UQ/test                        | functions/                                                         | params/Sobol_                                                                     | G. txt                                                                     |                                                                    |                       |       |           | Cl                                                      | hoose Param                                                      | eter File                                       |
| Load Model File:                                                                                                    | D:/UQ-PyL/UQ/test                        | functions/                                                         | Sobol_G. py                                                                       |                                                                            |                                                                    |                       |       |           |                                                         | Choose Mod                                                       | el File                                         |
| Choose DoE method:                                                                                                    | Monte Carlo                              |                                                                    |                                                                                   |                                                                            |                                                                    |                       |       |           | -                                                       |                                                                  |                                                 |
| Number of Sample Points:                                                                                                    | 50                                       |                                                                    |                                                                                   |                                                                            |                                                                    |                       |       | E         |                                                         |                                                                  |                                                 |
|                                                                                                    |                                          |                                                                    |                                                                                   | Loa                                                                        | d Desigr                                                           |                       | rimer | it result | S                                                       |                                                                  |                                                 |
| Choose Analysis Method                                                                                                    |                                          | η: /IIΩ=Ρ <sub>1</sub> ,ζ /                                        | 10/test funct                                                                     | Loa                                                                        | G Design                                                           | гог схре              | rimer | it result | s                                                       | haase Perem                                                      | atar Rila                                       |
| Choose Analysis Method<br>Load parameter file:<br>Load data file (input file,                                                                 | output file):                            | D:/UQ-PyL/1<br>D:/UQ-PyL/1                                         | VQ/test_funct<br>sample output                                                    | LOa<br>ions/params,<br>latin2 2015                                         | d Design<br>/Sobol_G.txt<br>5 05 18 22 1:                          | 2 46. txt             | rimer | t result  | SC1                                                     | hoose Paramo<br>Choose Inpu                                      | eter File<br>1t File                            |
| Choose Analysis Method<br>Load parameter file:<br>Load data file (input file,                                                                 | output file):                            | D: /VQ-PyL/<br>D: /VQ-PyL/:<br>D: /VQ-PyL/:                        | VQ/test_funct<br>sample_output<br>model_output_                                   | LOa<br>ions/params/<br>_latin2_2015<br>latin2_2015_                        | d Design<br>/Sobol_G. txt<br>5_05_18_22_12<br>_05_18_22_12         | 2_46. txt             | rimer | it result | S [1                                                    | hoose Param<br>Choose Inp<br>Choose Outp                         | eter File<br>at File<br>ut File                 |
| Choose Analysis Method<br>Load parameter file:<br>Load data file (input file,<br>Basic Statistical Analysis )                                 | output file):<br>Methods:                | D:/UQ-PyL/<br>D:/UQ-PyL/<br>D:/UQ-PyL/<br>Statistica               | UQ/test_funct<br>sample_output<br>model_output_<br>l Moments Met                  | LOA<br>ions/perams/<br>_latin2_2015<br>latin2_2015<br>hods                 | d Design<br>/Sobol_G. txt<br>5_05_18_22_12<br>_05_18_22_12         | 2_46. txt<br>46. txt  | rimer | t result  | s<br>(1<br>(1<br>(1)<br>(1)<br>(1)<br>(1)<br>(1)<br>(1) | hoose Param<br>Choose Inpu<br>Choose Outp<br>Show Res            | eter File<br>nt File<br>ut File<br>ults         |
| Choose Analysis Method<br>Load parameter file:<br>Load data file (input file,<br>Basic Statistical Analysis J<br>Advanced Statistical Analys: | output file):<br>Methods:<br>is Methods: | D:/UQ-FyL/<br>D:/UQ-FyL/<br>D:/UQ-FyL/<br>Statistica<br>Pearson/Sp | VQ/test_funot<br>sample_output<br>model_output_<br>l Moments Met<br>earman Correl | LOA<br>ions/params/<br>_latin2_2015<br>latin2_2015<br>hods<br>ations Analy | d Design<br>/Sobol_G.txt<br>5_05_18_22_12<br>_05_18_22_12<br>_vsis | 2_46. txt<br>_46. txt | rimer | t result  | s<br>(1<br>(1<br>                                       | hoose Param<br>Choose Inp<br>Choose Outp<br>Show Res<br>Show Res | ater File<br>at File<br>ut File<br>ults<br>ults |

Step 2: Load DoE results

- Click "Choose Input File" button to choose sample file you just generated, for example: "sample\_output\_latin2\_2015\_05\_18\_22\_12\_46.txt";
- Click "Choose Output File" button to choose model output file you just generated, for example: "model\_output\_latin2\_2015\_05\_18\_22\_12\_46.txt".

|                                           | UQ-F             | yL Uncertainty Quantification Python Laboratory        |           | _ <b>□</b> ×          |
|-------------------------------------------|------------------|--------------------------------------------------------|-----------|-----------------------|
| Problem Definition Desig                  | n of Experime    | nt Uncertainty Analysis Sensitivity Analysis S         | Surrogate | Modelling Optimi 🖈    |
| Perform Design of Experiment              |                  |                                                        |           |                       |
| Load parameter file:                      | D:/VQ-PyL/VQ/tes | _functions/params/Sobol_G.txt                          |           | Choose Parameter File |
| Load Model File:                          | D:/UQ-PyL/UQ/tes | _functions/Sobol_G.py                                  |           | Choose Model File     |
| Choose DoE method:                        | Monte Carlo      |                                                        | •         |                       |
| Number of Sample Points:                  | 50               |                                                        | •         |                       |
| Generate DoE Script<br>Execute DoE Script |                  |                                                        |           |                       |
| Choose Analysis Method                    |                  | D:/VQ-FyL/VQ/test_functions/params/Sobol_G.txt         |           | Choose Parameter File |
| Load data file (input file,               | output file):    | D:/UQ-PyL/sample_output_latin2_2015_05_18_22_12_46.txt |           | Choose Input File     |
|                                           |                  | D:/UQ-FyL/model_output_latin2_2015_05_18_22_12_46.txt  |           | Choose Output File    |
| Basic Statistical Analysis                | Methods:         | Statistical Moments Methods                            | -         | Show Results          |
| Advanced Statistical Analys               | sis Methods:     | Pearson/Spearman Correlations Analysis                 | •         | Show Results          |
|                                           |                  | Define uncertainty analysis method and sh              | ow result | ts                    |
| [ 💫 🚺 🕅                                   |                  |                                                        |           |                       |

Step 3: Choose uncertainty analysis method and show results

- ♦ Choose uncertainty analysis method, like "Statistical Moments Methods";
- ♦ Click "Show Results" button to show uncertainty analysis results.

UQ-PyL gives the tabular and graphic results:

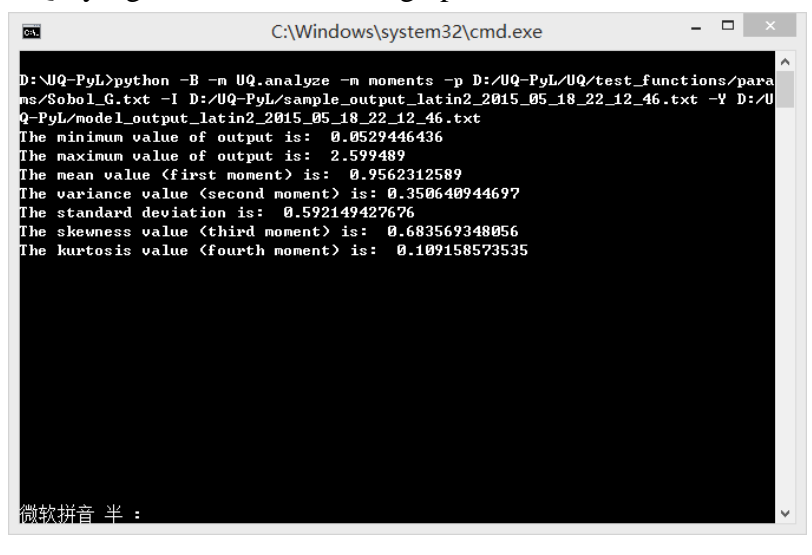

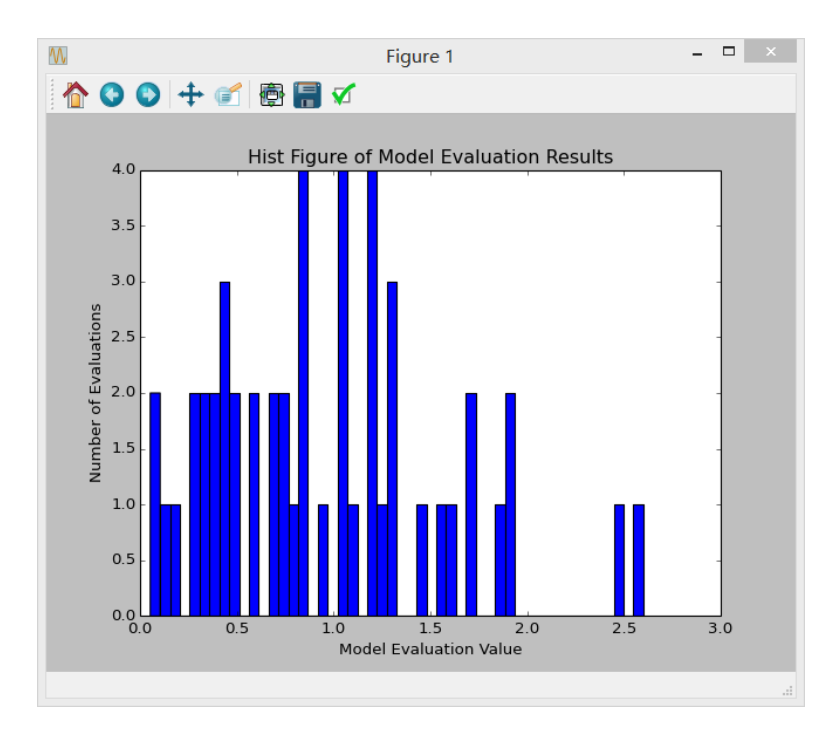

This step can also implemented using python script:

## Python script file (Sobol\_G\_UA.py)

```
# Optional - turn off bytecode (.pyc files)
import sys
sys.dont write bytecode = True
from UQ.DoE import lhs
from UQ.analyze import *
from UQ.test functions import Sobol G
from UQ.util import scale samples general, read param file, discrepancy
import numpy as np
import random as rd
# Set random seed (does not affect quasi-random Sobol sampling)
seed = 1
np.random.seed(seed)
rd.seed(seed)
# Read the parameter range file and generate samples
param file = './UQ/test functions/params/Sobol G.txt'
pf = read_param_file(param_file)
# Generate samples (choose method here)
param values = lhs.sample(50, pf['num vars'], criterion='center')
res = discrepancy.evaluate(param values)
print res
```

```
# Samples are given in range [0, 1] by default. Rescale them to your
parameter bounds.
scale_samples_general(param_values, pf['bounds'])
np.savetxt('Input_Sobol\'.txt', param_values, delimiter=' ')
# Run the "model" and save the output in a text file
# This will happen offline for external models
Y = Sobol_G.evaluate(param_values)
np.savetxt("Output_Sobol\'.txt", Y, delimiter=' ')
# Perform the sensitivity analysis/uncertainty analysis using the model
output
# Creatify which column of the cutput file to evaluate (param_d)
```

```
# Specify which column of the output file to analyze (zero-indexed)
moments.analyze('Output Sobol\'.txt', column=0)
```

### 4.1.4 Sensitivity Analysis

Next, we do sensitivity analysis using UQ-PyL. There are three steps:

- 1) Define parameter and model information;
- 2) Do specific Design of Experiment or load Design of Experiment results (Different sensitivity analysis method need different Design of Experiment method);
- 3) Choose sensitivity analysis method and show the results.

| g UQ-F                                       | yL Uncertainty Quantifica              | tion Python Laboratory          | _ 🗆 ×                  |
|----------------------------------------------|----------------------------------------|---------------------------------|------------------------|
| File About                                   |                                        |                                 |                        |
| Problem Definition   Design of Experime      | nt Uncertainty Analysis                | Sensitivity Analysis Surrogate  | e Modelling 🛛 Optimi 🕼 |
| Perform Design of Experiment                 |                                        |                                 |                        |
| Load parameter file: D:/VQ-FyL/VQ/test_funct | ions/params/Sobol_G. txt               |                                 | Choose Parameter File  |
| Load Model File: D:/VQ-PyL/VQ/test_funct     | ions/Sobol_G. py                       |                                 | Choose Model File      |
|                                              |                                        |                                 |                        |
| Design of Experiment Method                  | Define para                            | neter and model information     |                        |
| Choose DoE method: Morris One at A Time      | •                                      |                                 | -                      |
| - Morries One At A Time(                     | MDAT) Configuration                    |                                 |                        |
| *****                                        |                                        | ) • The last of The last of the |                        |
| Number of Traject                            | sampie points – (dimension+i<br>pries: | 50                              | <b>.</b>               |
|                                              |                                        |                                 |                        |
|                                              | enerate DoE Script                     |                                 |                        |
|                                              | Execute DoE Script                     |                                 |                        |
|                                              |                                        |                                 |                        |
|                                              |                                        |                                 |                        |
|                                              |                                        |                                 |                        |
|                                              |                                        |                                 |                        |
| Choose Analysis Method                       |                                        |                                 |                        |
|                                              |                                        | (1) 1                           |                        |
| Load parameter file:                         | D:/0Q-YyL/0Q/test_tunctions/para       | ms/Sobol_G.txt                  | Choose Farameter File  |
| Load data file (input file, output file):    |                                        |                                 | Choose Input File      |
|                                              |                                        |                                 | Choose Output File     |
| Sensitivity Analysis Method:                 | Morris                                 |                                 | Show Results           |
|                                              |                                        |                                 |                        |
|                                              |                                        |                                 |                        |
|                                              |                                        |                                 |                        |

Step 1: Define parameter and model information

- $\diamond$  Switch to "Sensitivity Analysis" tab;
- Click "Choose Parameter File" button to choose
   "UQ-PyL/UQ/test\_functions/params/Sobol\_G.txt" file;
- Click "Choose Model File" button to choose
   "UQ-PyL/UQ/test\_functions/Sobol\_G.py" file.

| ł                           | UQ-I                    | yL Uncertainty Quantifica        | tion Python Laboratory        | _ □ >                  |
|-----------------------------|-------------------------|----------------------------------|-------------------------------|------------------------|
| ile About                   |                         |                                  |                               |                        |
| Problem Definition          | Design of Experime      | nt Uncertainty Analysis          | Sensitivity Analysis Surrogat | e Modelling   Optimiia |
| -Perform Design of Experime | nt                      |                                  |                               |                        |
| Load parameter file:        | D:/VQ-PyL/VQ/test_funct | ions/params/Sobol_G. txt         |                               | Choose Parameter File  |
| Load Model File:            | D:/VQ-PyL/VQ/test_funct | ions/Sobol_G. py                 |                               | Choose Model File      |
| Design of Experiment Metho  | d                       |                                  |                               |                        |
| Choose DoE method:          | Morris One at A Time    |                                  |                               |                        |
|                             | Morries One At A Time   | MDAT) Configuration              |                               |                        |
|                             | **Number of total       | sample points = (dimension+1     | ) * Number of Trajectories    |                        |
|                             | Number of Traject       | mies:                            | 50                            | \$                     |
|                             |                         |                                  |                               |                        |
|                             |                         | enerate DoE Script               |                               |                        |
|                             |                         | Execute DoE Script               |                               |                        |
|                             |                         |                                  |                               |                        |
|                             |                         |                                  |                               |                        |
| Change Anglanda Webbad      | Do specific             | Design of Experiment a<br>OR     | nd load results               |                        |
| CHOOSE ANALYSI'S MELHOU     | Load Desig              | n of Experiment results          | directly                      |                        |
| Load parameter file:        |                         | D:/VQ-PyL/VQ/test_functions/para | ns/Sobol_G. txt               | Choose Parameter File  |
| Load data file (input       | file, output file):     | D:/UQ-PyL/sample_output_morris_2 | 015_05_19_17_54_55. txt       | Choose Input File      |
|                             |                         | D:/VQ-PyL/model_output_morris_20 | 15_05_19_17_54_55. txt        | Choose Output File     |
| Sensitivity Analys          | is Method:              | Morris                           | •                             | Show Results           |
|                             |                         |                                  |                               |                        |
|                             |                         |                                  |                               |                        |
| 🚞 🎸 📑                       |                         |                                  |                               |                        |

Step 2: Do specific DoE for specific sensitivity analysis method. For example, we do Morris analysis in this chapter. Then load DoE results.

- ♦ Choose DoE method, for this experiment is "Morris One at A Time";
- ♦ Set "Number of Trajectoriese", for example: 50;
- ♦ Click "Generate DoE Script" button to generate script;
- ♦ Click "Execute DoE Script" button to run script and acquire DoE result;
- ♦ Load input/output file you just generated: 1) Click "Choose Input File" button to load sample file, for example

"UQ-PyL/sample\_output\_morris\_2015\_05\_19\_17\_54\_55.txt"; 2) Click "Choose Output File" button to load model output file, for example

"UQ-PyL/model\_output\_morris\_2015\_05\_19\_17\_54\_55.txt".

|                              | UQ-PyL -               | - Uncertainty Quan      | tification I  | ython Lab      | oratory    |           |               |           |
|------------------------------|------------------------|-------------------------|---------------|----------------|------------|-----------|---------------|-----------|
| e About                      |                        |                         |               |                | _          |           |               |           |
| Problem Definition Design    | n of Experiment        | Uncertainty Anal        | lysis 🔇       | ensitivity     | Analysis   | Surrogate | Modelling     | Optimi    |
| Perform Design of Experiment |                        |                         |               |                |            |           |               |           |
| Load parameter file: D:/VQ-D | PyL/WQ/test_functions, | 'params/Sobol_G. txt    |               |                |            |           | Choose Parame | eter File |
| Load Model File: D:/UQ-D     | PyL/VQ/test_functions, | 'Sobol_G. py            |               |                |            |           | Choose Mode   | el File   |
| Design of Experiment Method  |                        |                         |               |                |            |           |               |           |
| Choose DoE method: Morris O  | ne at A Time           |                         |               |                |            |           |               | •         |
| Morri                        | es One At A Time(MOAT) | Configuration           |               |                |            |           |               |           |
| **N                          | umber of total sam     | ole points = (dimens    | sion+1) * N   | umber of Tr    | viectories |           |               |           |
| Num                          | ber of Trajectorie     | s:                      |               | 50             |            |           |               | <b></b>   |
|                              |                        |                         |               |                |            |           |               |           |
|                              | Gener                  | ate DoE Script          |               |                |            |           |               |           |
|                              | Exect                  | ite DoE Script          |               |                |            |           |               |           |
|                              |                        |                         |               |                |            |           |               |           |
| Cho                          | oose sensitivity       | analysis method         | and show      | v results      |            |           |               |           |
|                              |                        |                         |               |                |            |           |               |           |
| CHOOPE WUNTABLE WELDOD       |                        |                         |               |                |            |           |               |           |
| Load parameter file:         | D:/                    | UQ-PyL/UQ/test_function | ıs/params/Sob | ol_G. txt      |            |           | Choose Parame | eter File |
| Load data file (input file,  | output file): D:/      | VQ-PyL/sample_output_mo | rris_2015_05  | _19_17_54_55.  | txt        |           | Choose Inpu   | nt File   |
|                              | D:/                    | VQ-PyL/model_output_mor | ris_2015_05_  | 19_17_54_55. t | ĸt         |           | Choose Outp   | ut File   |
| Sensitivity Analysis Met     | hod: Mor               | ris                     |               |                |            | •         | Show Res      | ults      |
|                              |                        |                         |               |                |            |           |               |           |
|                              |                        |                         |               |                |            |           |               |           |
| 📺 🚺 🚺 📷                      |                        |                         |               |                |            |           |               |           |

Step 3: Choose sensitivity analysis method and show results

- ♦ Choose sensitivity analysis method, like "Morris";
- ♦ Click "Show Results" button to show sensitivity analysis results.

UQ-PyL gives the tabular and graphic results:

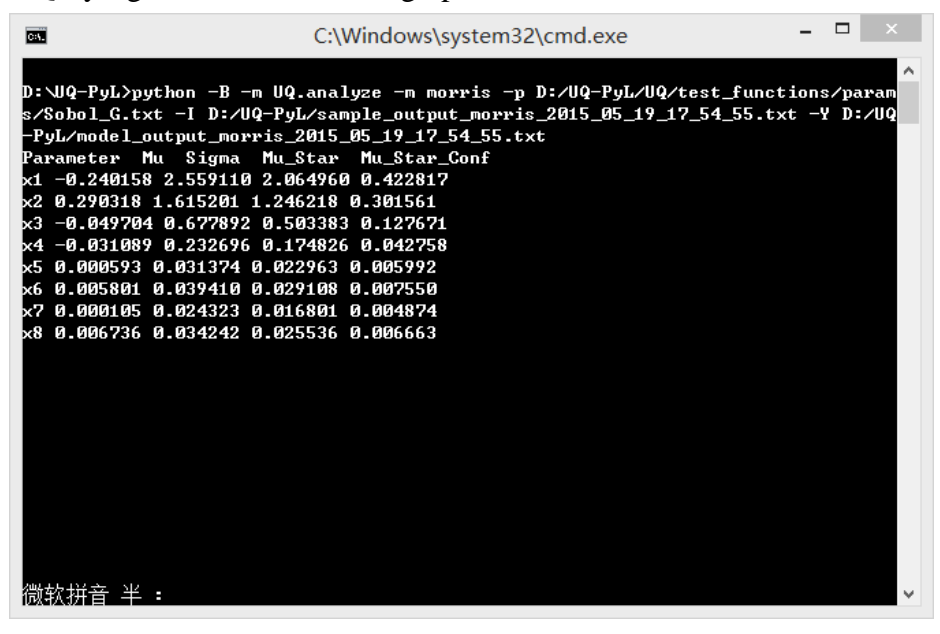

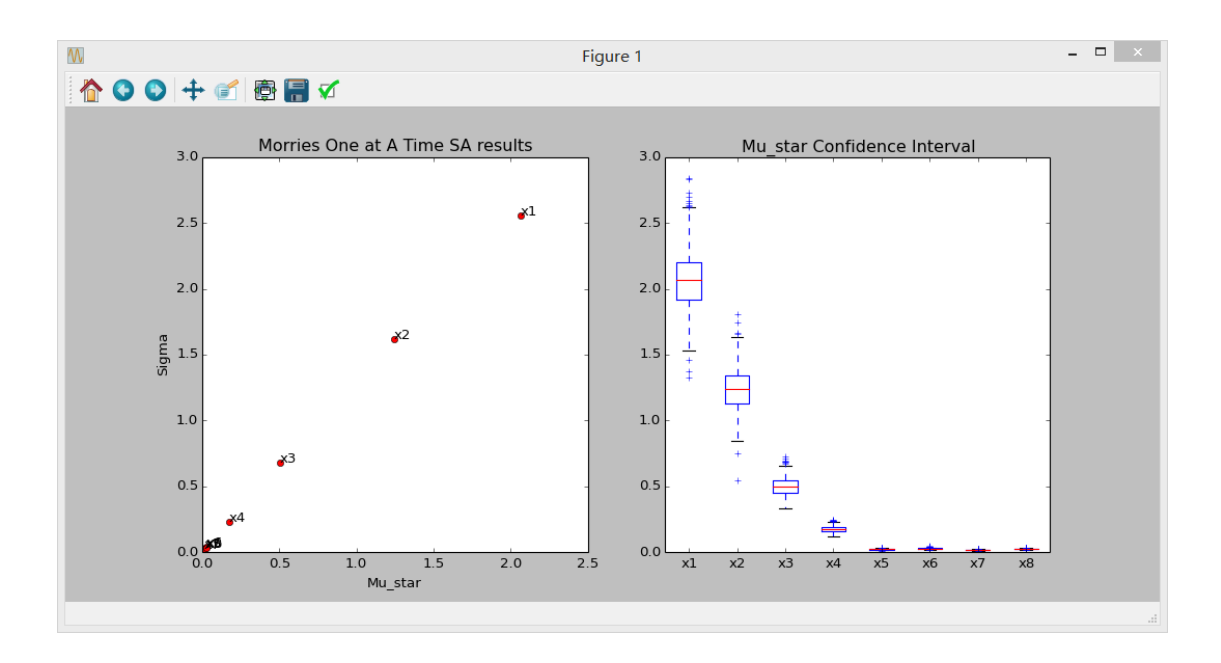

This step can also implemented using python script:

### Python script file (Sobol\_G\_SA.py)

```
# Optional - turn off bytecode (.pyc files)
import sys
sys.dont write bytecode = True
from UQ.DoE import morris oat
from UQ.analyze import *
from UQ.test functions import Sobol G
from UQ.util import scale samples general, read param file
import numpy as np
import random as rd
# Set random seed (does not affect quasi-random Sobol sampling)
seed = 1
np.random.seed(seed)
rd.seed(seed)
# Read the parameter range file and generate samples
param file = './UQ/test functions/params/Sobol G.txt'
pf = read param file(param file)
# Generate samples (choose method here)
param_values = morris_oat.sample(50, pf['num_vars'], num_levels = 10,
grid jump = 5)
# Samples are given in range [0, 1] by default. Rescale them to your
```

```
parameter bounds.
scale_samples_general(param_values, pf['bounds'])
np.savetxt('Input_Sobol\'.txt', param_values, delimiter=' ')
# Run the "model" and save the output in a text file
# This will happen offline for external models
Y = Sobol_G.evaluate(param_values)
np.savetxt("Output_Sobol\'.txt", Y, delimiter=' ')
# Perform the sensitivity analysis/uncertainty analysis using the model
output
# Specify which column of the output file to analyze (zero-indexed)
morris.analyze(param_file, 'Input_Sobol\'.txt', 'Output_Sobol\'.txt',
column = 0)
```

# 4.2 SAC-SMA model

### 4.2.1 Problem Definition

The SAC-SMA is a rainfall-runoff model which has a highly non-linear, non-monotonic input parameter-model output relationship. There are sixteen parameters in the SAC-SMA model. Thirteen of them are considered tunable, and the other three parameters are fixed at pre-specified values according to Brazil (1988). Table 1 describes those parameters and their ranges.

| No. | Parameter | Description                                                      | Range         |
|-----|-----------|------------------------------------------------------------------|---------------|
| 1   | UZTWM     | Upper zone tension water maximum storage (mm)                    | [10.0, 300.0] |
| 2   | UZFWM     | Upper zone free water maximum storage (mm)                       | [5.0, 150.0]  |
| 3   | UZK       | Upper zone free water lateral drainage rate (day <sup>-1</sup> ) | [0.10, 0.75]  |
| 4   | PCTIM     | Impervious fraction of the watershed area (decimal               | [0.0, 0.10]   |
|     |           | fraction)                                                        |               |
| 5   | ADIMP     | Additional impervious area (decimal fraction)                    | [0.0, 0.20]   |
| 6   | ZPERC     | Maximum percolation rate (dimensionless)                         | [5.0, 350.0]  |
| 7   | REXP      | Exponent of the percolation equation                             | [1.0, 5.0]    |
|     |           | (dimensionless)                                                  |               |
| 8   | LZTWM     | Lower zone tension water maximum storage (mm)                    | [10.0, 500.0] |
| 9   | LZFSM     | Lower zone supplemental free water maximum                       | [5.0, 400.0]  |
|     |           | storage (mm)                                                     |               |
| 10  | LZFPM     | Lower zone primary free water maximum storage                    | [10.0,        |
|     |           | (mm)                                                             | 1000.0]       |
| 11  | LZSK      | Lower zone supplemental free water lateral                       | [0.01, 0.35]  |
|     |           | drainage rate (day <sup>-1</sup> )                               |               |

| 12 | LZPK  | Lower zone primary free water lateral drainage rate  | [0.001, 0.05] |
|----|-------|------------------------------------------------------|---------------|
|    |       | (day <sup>-1</sup> )                                 |               |
| 13 | PFREE | Fraction of water percolating from upper zone        | [0.0, 0.9]    |
|    |       | directly to lower zone free water (decimal fraction) |               |
| 14 | RIVA  | Riverside vegetation area (decimal fraction)         | 0.30          |
| 15 | SIDE  | Ration of deep recharge to channel base flow         | 0.0           |
|    |       | (dimensionless)                                      |               |
| 16 | RSERV | Fraction of lower zone free water not transferrable  | 0.0           |
|    |       | to lower zone tension water (decimal fraction)       |               |
|    |       | Table ( Denomentary of SAC SMA model                 |               |

 Table 6. Parameters of SAC-SMA model

So we generate the parameter file (UQ-PyL/UQ/test\_functions/params/SAC.txt) as: UZTWM 10 300 UZFWM 5 150 UZK 0.1 0.75 PCTIM 0 0.1 ADIMP 0 0.2 ZPERC 5 350 REXP 1 5 LZTWM 10 500 LZFSM 5 400 LZFPM 10 1000 LZSK 0.01 0.35 LZPK 0.001 0.05 PFREE 0 0.8

SAC-SMA model is an executable file on Windows or Linux or MacOS system. In order to using UQ-PyL, we need to generate a python driver to couple SAC-SMA model and UQ-PyL platform. The driver file can be generated automatically by UQ-PyL's GUI.

| 📓 UQ-PyL -                              | - Uncertainty Quantification Python Laboratory | _ 🗆 🛛                           |
|-----------------------------------------|------------------------------------------------|---------------------------------|
| File About                              |                                                |                                 |
| Problem Definition Design of Experiment | Uncertainty Analysis Sensitivity Analysis      | Surrogate Modelling   Optimilat |
| Generate Template File                  |                                                |                                 |
| Load Model Input File:                  | D:/UQ-PyL/UQ/test_functions/SAC/ps_test01.sac  | Choose Model Input File         |
| Generate Template File                  |                                                |                                 |
| Input Variables                         |                                                |                                 |
| Generate Driver                         | Generate Template file                         |                                 |
| Load Parameter File:                    | D:/UQ-PyL/UQ/test_functions/params/SAC.txt     | Choose Parameter File           |
| Load Model Input File:                  | D:/UQ-PyL/UQ/test_functions/SAC/ps_test01.sac  | Choose Model Input File         |
| Driver Generator Load Executable File:  | D:/UQ-PyL/UQ/test_functions/SAC/mopexcal.exe   | Choose Executable File          |
| Generate Driver                         |                                                |                                 |
|                                         |                                                |                                 |
|                                         |                                                |                                 |
|                                         |                                                |                                 |
|                                         |                                                |                                 |
|                                         |                                                |                                 |
|                                         |                                                |                                 |
|                                         |                                                |                                 |
|                                         |                                                |                                 |
|                                         |                                                |                                 |
|                                         |                                                |                                 |
|                                         |                                                |                                 |
|                                         |                                                |                                 |

Step 1: Generate template file

- ♦ Choose "Problem Definition" tab, click on "Driver Generator" widget;
- Click "Choose Model Input File" to load model configuration file, for SAC model is "UQ-PyL/UQ/test\_functions/SAC/ps\_test01.sac";
- Click "Generate Template File" to generate model configuration template file, this file will be used in model driver file.

| <b>1</b>           | UQ-PyL -               | - Uncertainty Quantification  | on Python Laboratory |                         |                   | - 🗆 🛛     |
|--------------------|------------------------|-------------------------------|----------------------|-------------------------|-------------------|-----------|
| File About         |                        |                               |                      |                         |                   |           |
| Problem Definition | Design of Experiment   | Uncertainty Analysis          | Sensitivity Analysis | Surroga                 | te Modelling      | Optimi1at |
|                    | Generate Template File |                               |                      |                         |                   |           |
| -> ==              | Load Model Input File: | D:/UQ-FyL/UQ/test_functions/S |                      | Choose Model Input File |                   |           |
| Input Variables    | Generate Template File |                               |                      |                         |                   |           |
|                    | Generate Driver        |                               |                      |                         |                   |           |
|                    | Load Parameter File:   | D:/UQ-PyL/UQ/test_functions/p | oarams/SAC.txt       |                         | Choose Parameter  | r File    |
|                    | Load Model Input File: | D:/VQ-PyL/VQ/test_functions/S | GAC/ps_test01.sac    |                         | Choose Model Inpu | nt File   |
| Driver Generator   | Load Executable File:  | D:/UQ-PyL/UQ/test_functions/S | GAC/mopexcal.exe     |                         | Choose Executabl  | e File    |
|                    | Generate Driver        |                               |                      |                         |                   |           |
|                    | Genera                 | ate Python driver file        |                      |                         |                   |           |
|                    |                        |                               |                      |                         |                   |           |
|                    |                        |                               |                      |                         |                   |           |
|                    |                        |                               |                      |                         |                   |           |
|                    |                        |                               |                      |                         |                   |           |
|                    |                        |                               |                      |                         |                   |           |
|                    |                        |                               |                      |                         |                   |           |
|                    |                        |                               |                      |                         |                   |           |
|                    |                        |                               |                      |                         |                   |           |
|                    |                        |                               |                      |                         |                   |           |

Step 2: Generate driver file

- Click "Choose Parameter File" to load model parameter file, for SAC model is "UQ-PyL/UQ/test\_functions/params/SAC.txt";
- ♦ Click "Choose Model Input File" to load model configuration file, for SAC model is "UQ-PyL/UQ/test\_functions/SAC/ps\_test01.sac";
- ♦ Click "Choose Executable File" to load model executable file, for SAC model is "UQ-PyL/UQ/test functions/SAC/mopexcal.exe";
- ♦ Click "Generate Driver" button to acquire model driver file.

The driver file (UQ-PyL/UQ/test\_functions/SAC.py) shows below:

```
appInputFiles = "ps test01.sac"
appInputTmplts = appInputFiles + ".Tmplt"
****
# FUNCTION: GENERATE MODEL INPUT FILE
#______
def
genAppInputFile (inputData, appTmpltFile, appInputFile, nInputs, inputName
s):
  infile = open(appTmpltFile, "r")
  outfile = open(appInputFile, "w")
  while 1:
     lineIn = infile.readline()
     if lineIn == "":
       break
     lineLen = len(lineIn)
     newLine = lineIn
     if nInputs > 0:
       for fInd in range(nInputs):
          strLen = len(inputNames[fInd])
          sInd = string.find(newLine, inputNames[fInd])
          if sInd >= 0:
             sdata = '%7.3f' % inputData[fInd]
             strdata = str(sdata)
             next = sInd + strLen
             lineTemp = newLine[0:sInd] + strdata + " " +
newLine[next:lineLen+1]
             newLine = lineTemp
             lineLen = len(newLine)
     outfile.write(newLine)
  infile.close()
  outfile.close()
  return
*****
# FUNCTION: RUN MODEL
#______
def runApplication():
  sysComm = "mopexcal.exe"
  os.system(sysComm)
  return
****
```

```
# FUNCTION: CALCULATE DESIRE OUTPUT
```

```
#_____
def getOutput():
  Qe = []
  Qo = []
  functn = 0.0
  ignore = 92
  I = 0
  outfile = open("ps_test01.sac.day", "r")
  for jj in range(ignore):
     lineIn = outfile.readline()
  while 1:
     lineIn = outfile.readline()
     if lineIn == "":
        break
     nCols = string.split(lineIn)
     Qe.append(eval(nCols[4]))
     Qo.append(eval(nCols[5]))
     functn = functn + (Qe[I] - Qo[I]) * (Qe[I] - Qo[I])
     I=I+1
  outfile.close()
  functn = functn/I
  functn = math.sqrt(functn)
  return functn
*****************
# MAIN PROGRAM
def evaluate(values):
  pf = read param file(controlFileName)
  for n in range(pf['num vars']):
     pf['names'][n] = 'UQ ' + pf['names'][n]
  Y = np.empty([values.shape[0]])
  os.chdir('D:/UQ-PyL/UQ/test functions/SAC')
  for i, row in enumerate(values):
     inputData = values[i]
genAppInputFile(inputData,appInputTmplts,appInputFiles,pf['num vars']
,pf['names'])
     runApplication()
     Y[i] = getOutput()
```

```
print "Job ID " + str(i+1)
return Y
```

### **4.2.2 Design of Experiment**

We do Design of Experiment for SAC-SMA model:

| 😫 UQ-PyL Uncertainty Quantification Python Laboratory – 🗖                                                  | ×      |
|----------------------------------------------------------------------------------------------------|--------|
| File About                                                                                                 |        |
| Problem Definition Design of Experiment Uncertainty Analysis Sensitivity Analysis Surrogate Modelling Opti | mi 2at |
| Choose Parameter File: D:/VQ-PyL/UQ/test_functions/params/SAC.txt Choose Parameter File                    | e      |
| Choose Model File: D:/UQ-PyL/UQ/test_functions/SAC.py Choose Model File                                    |        |
| Design of Experiment Method Step1: Load parameter file and driver file                                     |        |
| Choose DoE method: Morris One at A Time                                                                    | •      |
| Morries One At A Time(MDAT) Configuration                                                                  |        |
| **Number of total sample points = (dimension+1) * Number of Trajectories                                   |        |
| Number of Trajectories: 20                                                                                 |        |
| Generate DoB Script                                                                                        |        |
| Execute DoE Script                                                                                         |        |
|                                                                                                    |        |
| Step2: Choose Design of Experiment method and generate results                                             |        |
| Show Design of Experiment Result                                                                           |        |
| Choose Result File: Choose Result File                                                                     | e      |
| Display Result                                                                                             |        |
|                                                                                                    |        |

Step 1: Define parameter and model information

- ♦ Choose "Design of Experiment" tab;
- Load parameter file "UQ-PyL/UQ/test\_functions/params/SAC.txt" and model file "UQ-PyL/UQ/test\_functions/SAC.py" (for SAC model, it's the model driver file generated before).

Step 2: Choose DoE method and run the results

- Choose DoE method "Morris One at A Time" and set "Number of Trajectories" = 20;
- ♦ Click "Generate DoE Script" button and "Execute DoE Script" button to acquire DoE results.

UQ-PyL gives the tabular and graphic results:

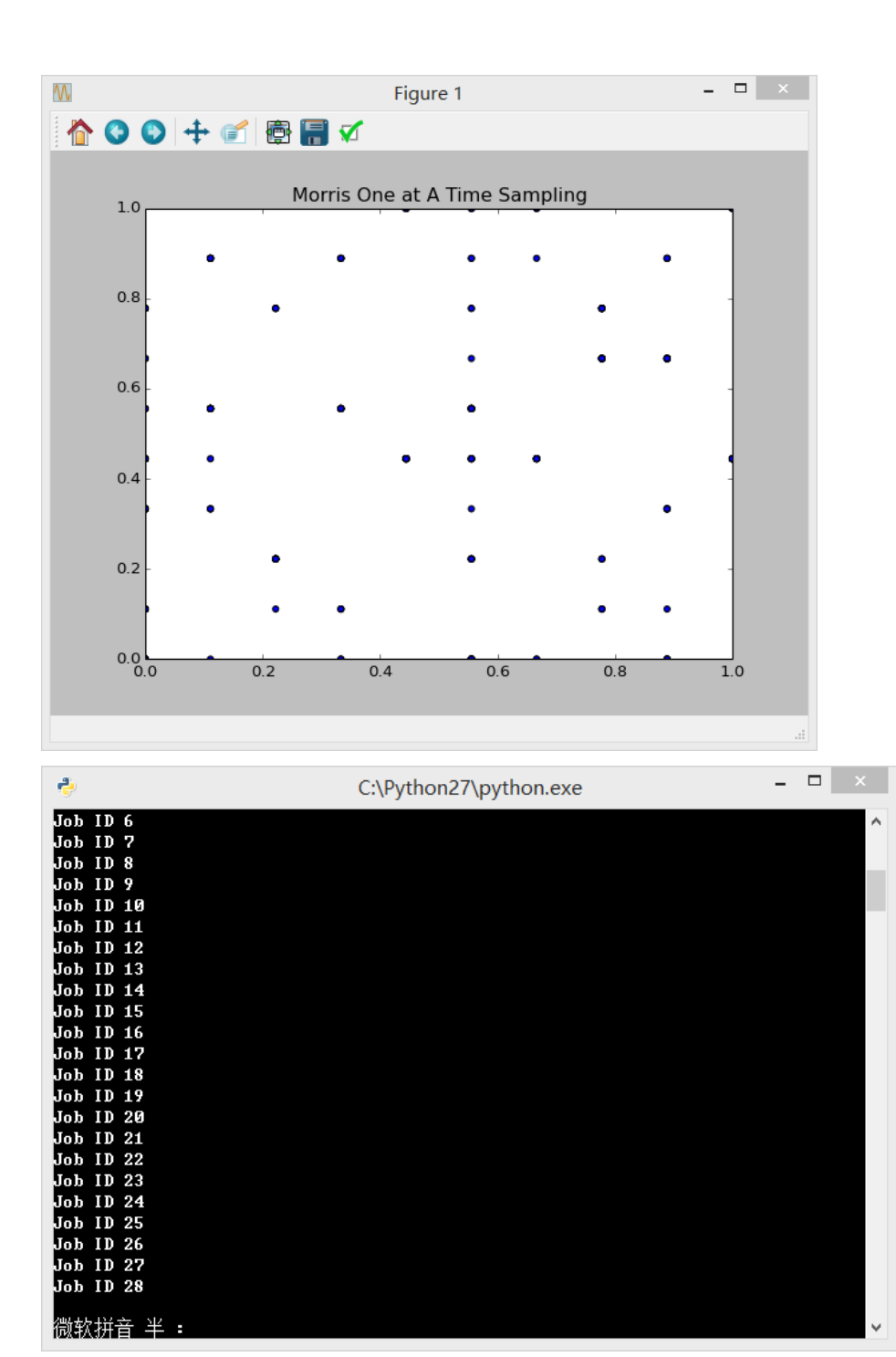

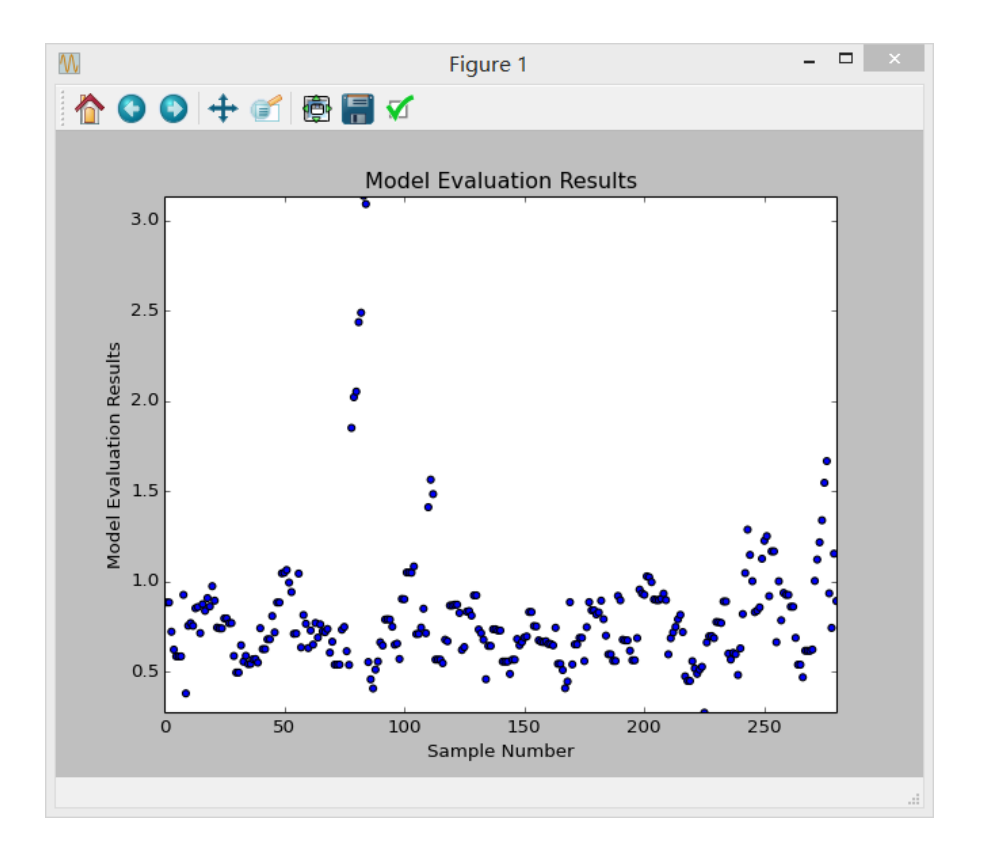

This step can also implemented using python script:

### Python script file (SAC\_DoE.py)

```
# Optional - turn off bytecode (.pyc files)
import sys
sys.dont write bytecode = True
from UQ.DoE import morris oat
from UQ.test functions import SAC
from UQ.util import scale samples general, read param file, discrepancy
import numpy as np
import random as rd
# Set random seed (does not affect quasi-random Sobol sampling)
seed = 1
np.random.seed(seed)
rd.seed(seed)
# Read the parameter range file and generate samples
param file = './UQ/test functions/params/SAC.txt'
pf = read_param_file(param_file)
# Generate samples (choose method here)
param values = morris oat.sample(20, pf['num vars'], num levels = 10,
```

```
# Samples are given in range [0, 1] by default. Rescale them to your
parameter bounds.
scale_samples_general(param_values, pf['bounds'])
np.savetxt('Input_Sobol\'.txt', param_values, delimiter=' ')
# Run the "model" and save the output in a text file
# This will happen offline for external models
Y = SAC.evaluate(param_values)
np.savetxt("Output Sobol\'.txt", Y, delimiter=' ')
```

### 4.2.3 Sensitivity Analysis

grid jump = 5)

Then, we do sensitivity analysis for 13 parameters of SAC-SMA model:

| 📓 UQ                                                                                 | -PyL Uncertainty Quantification Python Laboratory                                                                                                    | _ 🗆 🗙                                      |
|--------------------------------------------------------------------------------------|----------------------------------------------------------------------------------------------------|--------------------------------------------|
| File About                                                                           |                                                                                                    |                                            |
| Definition Design of Experiment Un<br>Perform Design of Experiment                   | certainty Analysis Sensitivity Analysis Surrogate Modellin                                                                                                    | ng Optimization 🖣 🕨                        |
| Load parameter file: D:/UQ-FyL/UQ/test_fun<br>Load Model File: D:/UQ-FyL/UQ/test_fun | stions/parems/SAC.txt<br>stions/SAC.py                                                                                                    | Choose Parameter File<br>Choose Model File |
| Design of Experiment Method                                                          | o1: Load parameter file and driver file                                                                                                    |                                            |
| Choose DoE method: Morris One at A Time                                              |                                                                                                    | <b>•</b>                                   |
| Morries One At A Tim<br>**Number of tota<br>Number of Trajec                         | e(MOAT) Configuration<br>1 sample points = (dimension+1) * Number of Trajectories<br>tories: 50                                                               | <b>T</b>                                   |
|                                                                                      | Generate DoE Script<br>Execute DoE Script                                                                                                    |                                            |
|                                                                                      |                                                                                                    |                                            |
| Choose Analysis Method                                                               | 2: Load Design of Experiment results                                                                                                    |                                            |
| Load parameter file:                                                                 | D:/UQ-FyL/UQ/test_functions/params/SAC.txt                                                                                                    | Choose Parameter File                      |
| Load data file (input file, output file)                                             | : D:/WQ-FyL/VQ/test_functions/SAC/semple_output_morris_2015_05_19_21_34_26.txt<br>D:/WQ-FyL/VQ/test_functions/SAC/model_output_morris_2015_05_19_21_34_26.txt | Choose Input File<br>Choose Output File    |
| Sensitivity Analysis Method:                                                         | Morris V                                                                                                    | Show Kesults                               |
| Step3: (                                                                             | Choose sensitivity analysis method and show results                                                                                                    |                                            |
| 🔄 🎸 🚺 📷 💽                                                                            |                                                                                                    |                                            |

Step 1: Define parameter and model information

- ♦ Choose "Sensitivity Analysis" tab;
- Load parameter file "UQ-PyL/UQ/test\_functions/params/SAC.txt" and model file (driver file) "UQ-PyL/UQ/test\_functions/SAC.py".

Step 2: Load DoE results

↓ Load DoE results, sample input file
 "UQ-PyL/UQ/test\_functions/SAC/sample\_output\_morris\_2015\_05\_19\_21\_34\_2
 6.txt" and model output file
 "UQ-PyL/UQ/test\_functions/SAC/model\_output\_morris\_2015\_05\_19\_21\_34\_26
 .txt".

Step 3: Choose sensitivity analysis method and show results

♦ Choose sensitivity analysis method "Morris" and click "Show Results" button to acquire sensitivity analysis results.

UQ-PyL gives the tabular and graphic results:

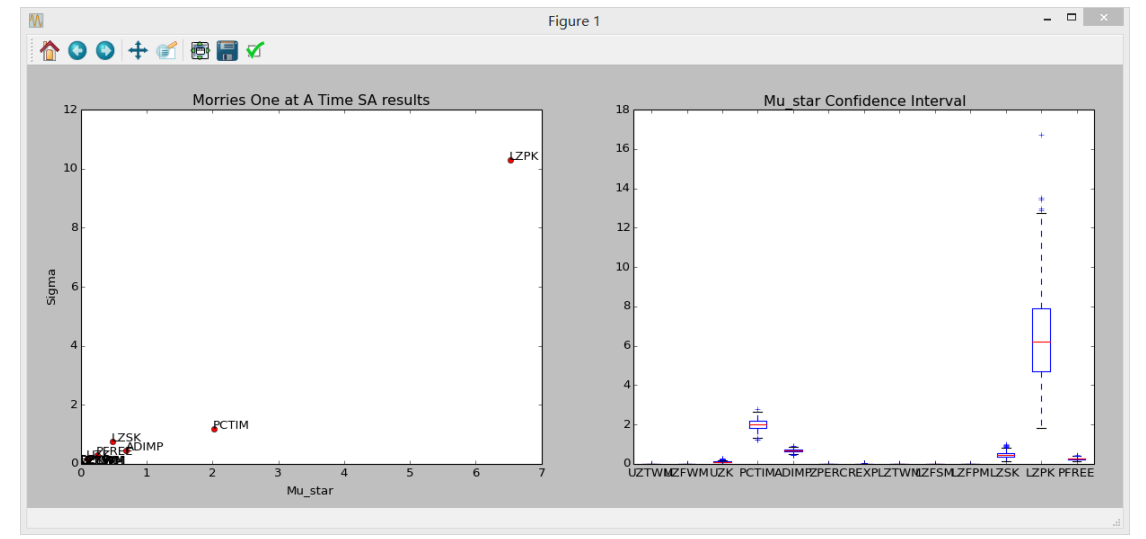

This step can also implemented using python script:

### Python script file (SAC\_SA.py)

```
# Optional - turn off bytecode (.pyc files)
import sys
sys.dont_write_bytecode = True
from UQ.DoE import morris_oat
from UQ.analyze import *
from UQ.test_functions import SAC
from UQ.util import scale_samples_general, read_param_file
import numpy as np
import random as rd
# Set random seed (does not affect quasi-random Sobol sampling)
seed = 1
np.random.seed(seed)
```

```
rd.seed(seed)
```

```
# Read the parameter range file and generate samples
param file = './UQ/test functions/params/SAC.txt'
pf = read param file(param file)
# Generate samples (choose method here)
param_values = morris_oat.sample(20, pf['num_vars'], num_levels = 10,
grid jump = 5)
# Samples are given in range [0, 1] by default. Rescale them to your
parameter bounds.
scale_samples_general(param_values, pf['bounds'])
np.savetxt('Input SAC.txt', param values, delimiter=' ')
# Run the "model" and save the output in a text file
# This will happen offline for external models
Y = Sobol G.evaluate(param_values)
np.savetxt("Output SAC.txt", Y, delimiter=' ')
# Perform the sensitivity analysis/uncertainty analysis using the model
output
# Specify which column of the output file to analyze (zero-indexed)
morris.analyze(param_file, 'Input_SAC.txt', 'Output_SAC.txt', column =
```

0)

# 4.2.4 Surrogate Modeling

| UQ                                                                           | PyL Uncertainty Quantification Python Laboratory                         | - 🗆 ×                 |
|------------------------------------------------------------------------------|--------------------------------------------------------------------------|-----------------------|
| File About Problem Definition Design of Experim Perform Design of Experiment | ent   Uncertainty Analysis   Sensitivity Analysis Surrogate              | 9 Modelling Optimilat |
| Load parameter file: D:/UQ-FyL/UQ/tes                                        | t_functions/params/SAC.txt                                               | Choose Parameter File |
| Load Model File: D:/UQ-FyL/UQ/tes                                            | t_functions/SAC.py                                                       | Choose Model File     |
| Choose DoE method: Monte Carlo                                               | •                                                                        |                       |
| Number of Sample Points: 200                                                 | •                                                                        |                       |
|                                                                              | Step1: Load parameter file a                                             | nd driver file        |
| Generate DoE Script                                                          |                                                                          |                       |
| Execute DoE Script                                                           |                                                                          |                       |
|                                                                              | Step2: Load Design of Experiment results                                 |                       |
| Choose Analysis Method                                                       |                                                                          |                       |
| Load parameter file:                                                         | D:/UQ-PyL/UQ/test_functions/params/SAC.txt                               | Choose Parameter File |
| Load data file (input file, output file)                                     | D:/VQ-FyL/VQ/test_functions/SAC/sample_output_mc_2015_05_19_21_45_26.txt | Choose Input File     |
|                                                                              | D:/VQ-PyL/VQ/test_functions/SAC/model_output_mc_2015_05_19_21_45_26.txt  | Choose Output File    |
| Surrogate Model Method:                                                      | SVM 👻                                                                    | Show Results          |
|                                                                              | Step3: Choose surrogate modeling method and show                         | results               |
|                                                                              |                                                                          |                       |

Step 1: Define parameter and model information

- ♦ Choose "Surrogate Modeling" tab;
- Load parameter file "UQ-PyL/UQ/test\_functions/params/SAC.txt" and model file (driver file) "UQ-PyL/UQ/test\_functions/SAC.py".

Step 2: Load DoE results for surrogate modeling

- ♦ Choose DoE results, sample input file
  - "UQ-PyL/UQ/test\_functions/SAC/sample\_output\_mc\_2015\_05\_19\_21\_45\_26.tx t" and model output file

```
"UQ-PyL/UQ/test_functions/SAC/model_output_mc_2015_05_19_21_45_26.txt".
```

Step 3: Choose surrogate modeling method and show results

- ♦ Choose surrogate modeling method "SVM";
- ♦ Click "Show Results" button to acquire surrogate modeling results.

UQ-PyL gives the tabular and graphic results:

| W              | Figure 1                                         |   | × |
|----------------|--------------------------------------------------|---|---|
| 1 🖓 🔇          | ) 🕂 💣 🔚 🗸                                        |   |   |
| 0.18           | Cross validation results of SVM regression model |   |   |
| 0.16           | •                                                | - |   |
| 0.14           |                                                  | - |   |
| 0.12<br>U      |                                                  |   |   |
| 0.10<br>Square |                                                  | - |   |
| шеал<br>Wean   |                                                  | - |   |
| 0.06           |                                                  | - |   |
| 0.04           |                                                  | - |   |
| 0.02           |                                                  |   |   |
|                | Support Vector Machine Regression                |   |   |
|                |                                                  |   |   |

This step can also implemented using python script:

### Python script file (SAC\_Surrogate.py)

```
# Optional - turn off bytecode (.pyc files)
import sys
sys.dont write bytecode = True
from UQ.DoE import monte carlo
from UQ.test functions import SAC
from UQ.util import scale_samples_general, read_param_file, discrepancy
import numpy as np
import random as rd
# Set random seed (does not affect quasi-random Sobol sampling)
seed = 1
np.random.seed(seed)
rd.seed(seed)
# Read the parameter range file and generate samples
param_file = './UQ/test_functions/params/SAC.txt'
pf = read_param_file(param_file)
# Generate samples (choose method here)
param values = monte carlo.sample(500, pf['num vars'])
```

```
# Samples are given in range [0, 1] by default. Rescale them to your
parameter bounds.
scale_samples_general(param_values, pf['bounds'])
np.savetxt('Input_SAC.txt', param_values, delimiter=' ')
# Run the "model" and save the output in a text file
# This will happen offline for external models
Y = SAC.evaluate(param_values)
np.savetxt("Output_SAC.txt", Y, delimiter=' ')
# Perform regression analysis using the model output
# Specify which column of the output file to analyze (zero-indexed)
```

model = SVR.regression('Input\_SAC', 'Output\_SAC', column = 0, cv = True)

|                                                                       | UQ-PyL Uncertainty Quantification Python Laboratory     |                                            |
|-----------------------------------------------------------------------|---------------------------------------------------------|--------------------------------------------|
| e About<br>Definition   Design of Experiment<br>Load Data             | t   Uncertainty Analysis   Sensitivity Analysis   Surro | gate Modelling Optimization                |
| Load Parameter File: D:/UQ-FyL/UQ/tes<br>Load Model: D:/UQ-FyL/UQ/tes | _functions/params/SAC.txt<br>_functions/SAC.py          | Choose Parameter File<br>Choose Model File |
| Choose Ontimization Method                                            | Step1: Load parameter file and model o                  | driver                                     |
| Optimization Method:                                                  | Shuffled Complex Evolution                              | ▼ Show Results                             |
| Show Optimization Results                                             | Step2: Choose optimization method and                   | show results                               |
|                                                                       |                                                         |                                            |
|                                                                       |                                                         |                                            |
|                                                                       |                                                         |                                            |
|                                                                       |                                                         |                                            |
|                                                                       |                                                         |                                            |
|                                                                       |                                                         |                                            |
|                                                                       |                                                         |                                            |
|                                                                       |                                                         |                                            |
|                                                                       |                                                         |                                            |
| s 🔝 📷                                                                 |                                                         |                                            |

### 4.2.5 Parameter Optimization

Step 1: Define parameter and model information

- $\diamond$  Choose "Optimization" tab;
- Load parameter file "UQ-PyL/UQ/test\_functions/params/SAC.txt" and model file (driver file) "UQ-PyL/UQ/test\_functions/SAC.py".

Step 2: Choose optimization method and show results

♦ Choose optimization method "Shuffled Complex Evolution" and click "Show Results" button to acquire optimization results.

UQ-PyL gives the tabular and graphic results:

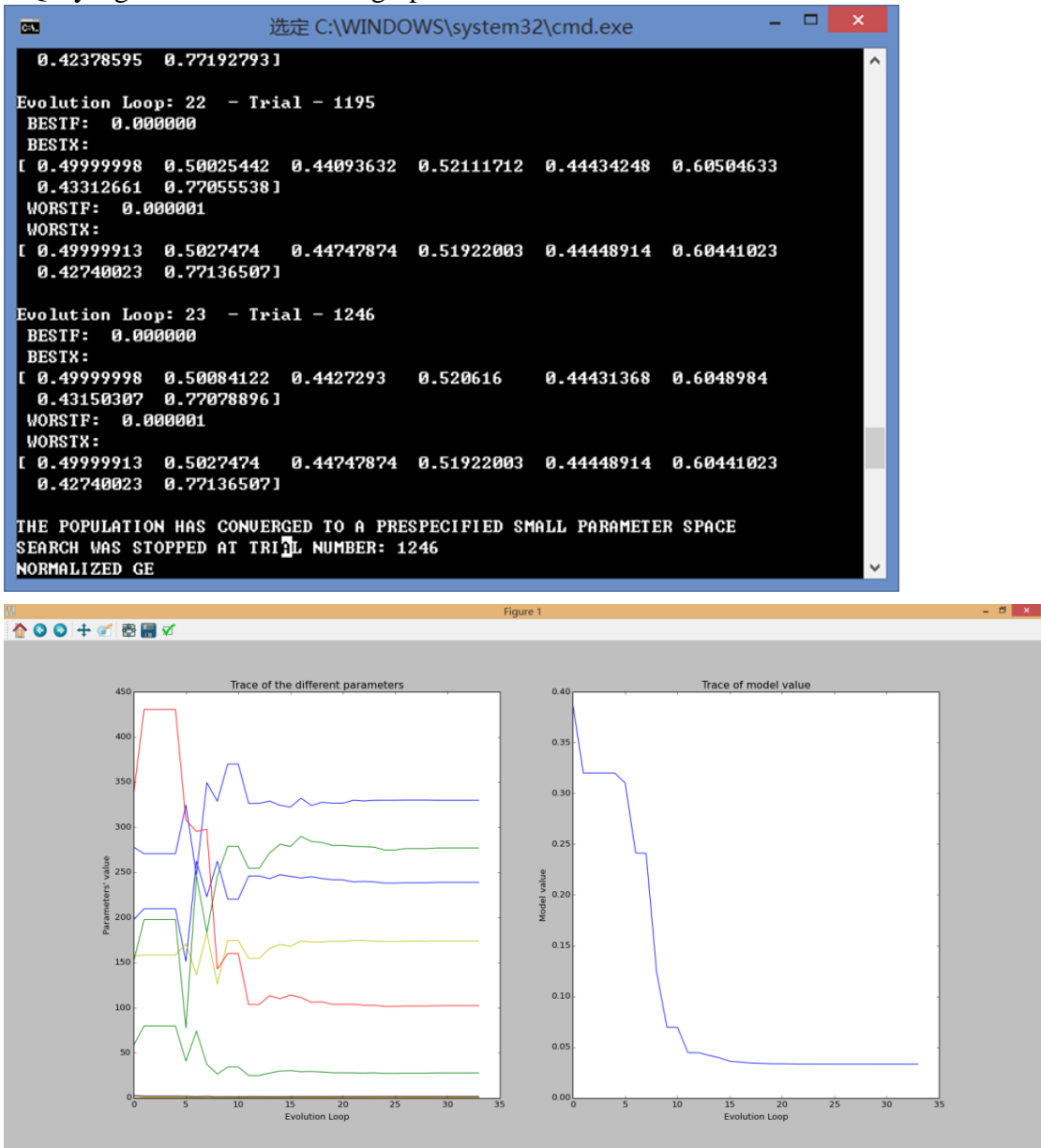

This step can also implemented using python script:

### Python script file (SAC\_Optimization.py)

```
# Optional - turn off bytecode (.pyc files)
import sys
sys.dont_write_bytecode = True
import shutil
```

```
from UQ.optimization import SCE
from UQ.util import scale_samples_general, read_param_file, discrepancy
import numpy as np
import random as rd
# Read the parameter range file
param_file = './UQ/test_functions/params/SAC.txt'
bl=np.empty(0)
bu=np.empty(0)
pf = read_param_file(param_file)
for i, b in enumerate(pf['bounds']):
    bl = np.append(bl, b[0])
    bu = np.append(bu, b[1])
dir = './UQ/test_functions/'
shutil.copy(dir+'SAC.py', dir+'functn.py')
# Run SCE-UA optimization algorithm
```

```
SCE.sceua(bl, bu, ngs=2)
```